Google Workspace for Education

Getting started with the paid editions of

# Google Workspace for Education

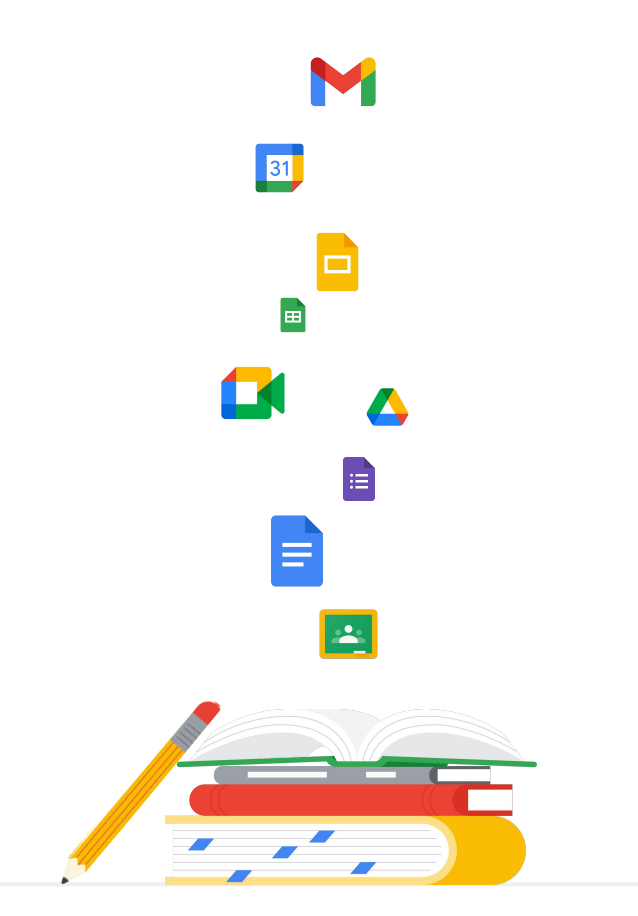

# Getting started with Google Workspace for Education

Use this deck to help you get set up with all the tools you need to best meet your institution's needs. Here we'll provide step-by-step guidance on:

G

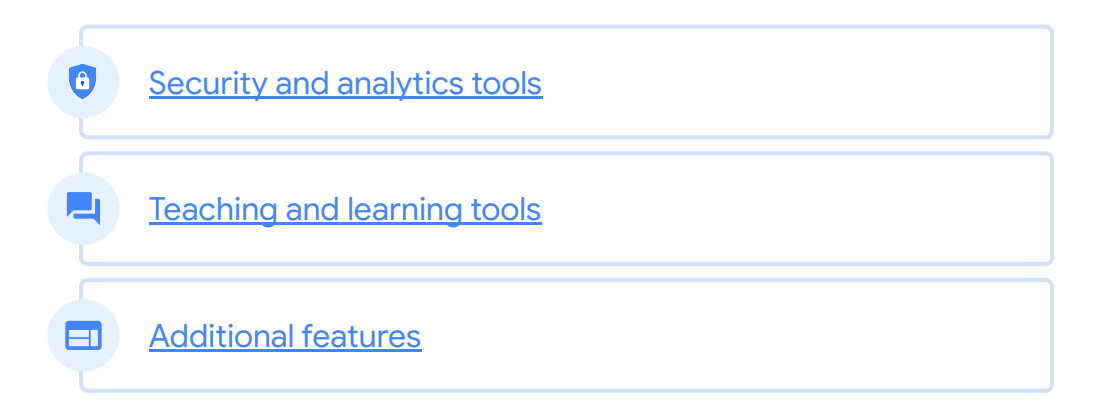

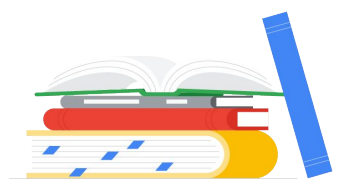

Exploring Google Workspace for Education for the first time? Connect with an expert and learn more <u>here</u>.

# Table of contents

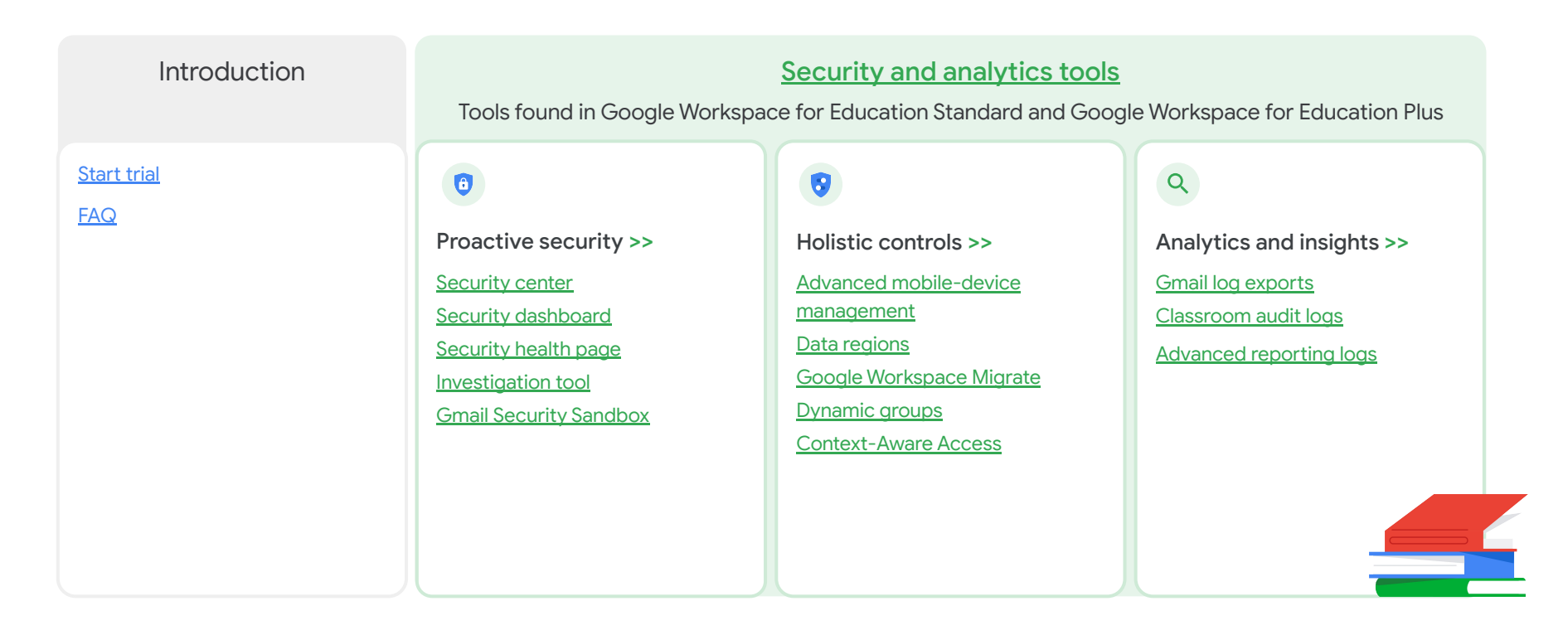

# Table of contents

#### Teaching and learning tools

Tools found in the Teaching and Learning Upgrade and Google Workspace for Education Plus

#### Engage from anywhere >>

Larger meetings

<u>Q&A</u>

Polls

**Breakout rooms** 

Live streaming

Record a meeting

Noise cancellation

Attendance reports

Guide deeper learning >>

Originality reports Private repository for school matches Enrich experiences >> Classroom add-ons\* Classroom roster sync

#### Additional features

Features only found in Google Workspace for Education Plus

**Cloud Search** 

Extra storage

**Dedicated support** 

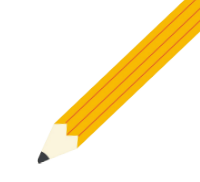

### Start your trial

You can try any of the Google Workspace for Education paid editions at no charge - for 60 days, with up to 50 licenses. Try out these powerful capabilities to elevate your digital education environment. Experience firsthand features that support education leadership, make managing your domain simpler, and empower your entire school community.

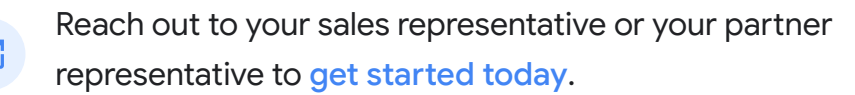

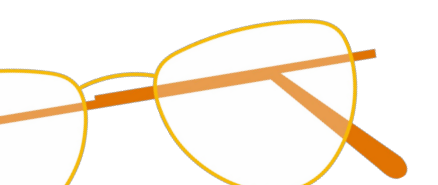

# Google Workspace for Education FAQ

\*

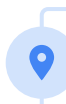

For pricing information on each paid edition based on your region, needs, and enrollment numbers, please contact your sales representative.

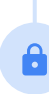

All paid Google Workspace for Education editions are annual subscriptions, and pricing is locked for the duration of the subscription term. Customers who purchase the Teaching and Learning Upgrade can add Education Standard at any time (and vice versa).

# no charge to qualifying institutions, and <u>Education Standard</u>, the <u>Teaching and</u> <u>Learning Upgrade</u>, and <u>Education Plus</u>, paid editions that offer premium features.

Google Workspace for Education editions include Education Fundamentals, available at

For specific features included in each of the Google Workspace for Education editions, please visit our <u>comparison chart</u>.

G Suite Enterprise for Education (now known as Google Workspace for Education Plus) will still be available at current pricing until April 2021. At that point, customers seeking a comprehensive and comparable solution for their institution should consider the <u>Education Plus</u> edition.

All customers who have purchased G Suite Enterprise for Education will receive new features and functionality that are released to the new Google Workspace for Education editions.

 $\equiv$  Back to contents

# Security and analytics tools

Get more control across your domain with proactive security tools that help you defend against threats, analyze security incidents, and protect student and faculty data.

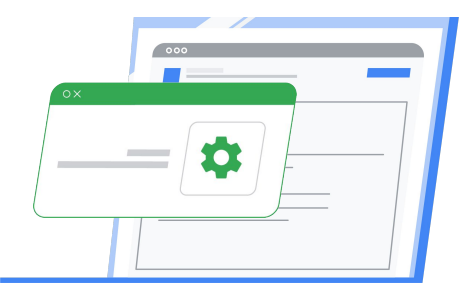

- Proactive security
- Holistic controls
- Q <u>Analytics and insights</u>

Back to contents

#### **Education Standard**

#### **Education Plus**

# A

#### **Proactive security**

# Prevent. detect. and remediate security threats swiftly

The security center gives you more visibility and control over security by providing you with actionable insights about activity within your domain, including phishing

and spam emails, external file sharing, and message authentication. It's also where you can access and adjust basic settings, such as enforcing 2-step verification (2SV).

#### Get started

**A** 

View the security center to find advanced settings within the Admin console

Access your security dashboard to view and download reports

Check your security health page to ensure you're following security best practices

Use the investigation tool to dive deeper into security incidents and create activity rules

Check your <u>security sandbox</u> to identify potential threats from automatically scanned emails and attachments

#### Proactive security

# Security center

Get advanced security information and analytics, as well as added visibility and control over security issues affecting your domain.

Within the security center, access features like:

- Security dashboard
- Reports
- Security health page
- Investigation tool

| ≡ Google Admin                            | Q Search for users, groups, a                               | and settings (e.g. manage user data       | ) 🛛 😕 🤇                                         |
|-------------------------------------------|-------------------------------------------------------------|-------------------------------------------|-------------------------------------------------|
| Admin console                             |                                                             |                                           |                                                 |
| ~                                         | $\bigcirc$                                                  |                                           |                                                 |
| <b>Reports</b><br>Track usage of services | Rules<br>Manage rules for your<br>domain                    | Apps<br>Manage apps and their<br>settings | Groups<br>Create groups and<br>mailing lists    |
|                                           |                                                             |                                           | @                                               |
| Admin roles<br>Add new admins             | Device<br>management<br>Secure corporate data<br>on devices | Security<br>Manage security<br>features   | Domains<br>Verify your domain or<br>add domains |

To open the security center, click Security from the Admin console homepage or click Security in the main menu at the top-left corner.

#### **Proactive security**

# Security center

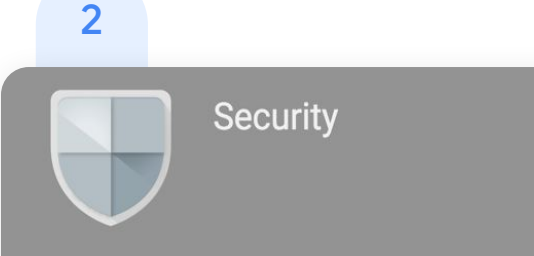

#### **Basic settings**

Enforce 2SV, manage less secure apps.

#### Dashboard

Get an overview of key security metrics like spam volume, email authentication, and Drive sharing.

#### Security health

Understand how your organization's security settings are configured, and get suggestions based on best practices.

Once in the security center, select the tool that you want to work with. The dashboard is a good place to start, so that you can get an overview of key security metrics.

Back to contents

#### Proactive security

# Security dashboard

Get a quick overview of important security metrics across your organization, such as spam volume, email authentication, and Google Drive sharing.

|                                                     | Security                                                                                         |
|-----------------------------------------------------|--------------------------------------------------------------------------------------------------|
| Basic settings                                      | e less servire anns                                                                              |
| Dashbo<br>Get an o                                  | pard<br>verview of key security metrics like spam volume, email authentication, and Drive sharin |
| Security health<br>Understand how you<br>practices. | r organization's security settings are configured, and get suggestions based on best             |
|                                                     |                                                                                                  |

Once in the security center, select the tool that you want to work with. The dashboard is a good place to start, so that you can get an overview of key security metrics.

Back to contents

#### **Proactive security**

# Security dashboard

- To customize your dashboard, click the Customize dashboard icon in the upper-right corner.
   Pick up and drag relevant items and charts from the Add widgets panel to the location you prefer.
- 3 Add a chart by clicking the + icon in the upper-right corner of any chart in the dashboard. Or, hide a chart by clicking the x icon.
- Important: All modifications to the dashboard are saved on a per-user basis. For example, if you hide a chart on the dashboard, that chart is only hidden for you, and not for other admins in your organization.

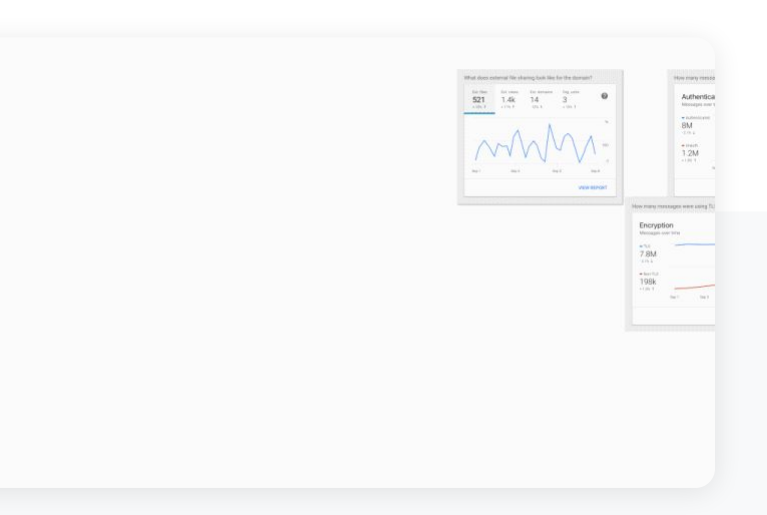

∃ Back to contents

#### **Proactive security**

# Security dashboard

- <sup>5</sup> For example, you can open the pivot options for the Recipient column to select Users as the data source. This will use the accounts listed in the Recipient column as the data input for the next query.
- <sup>6</sup> From here, you can add a parameter from the User account information to see which of these accounts have 2SV disabled.
- Within the refined search results, you can select one or more accounts on which to perform <u>specific</u> <u>actions</u>, such as suspending the user, resetting their password, or sending them an email with instructions for keeping their inbox more secure.

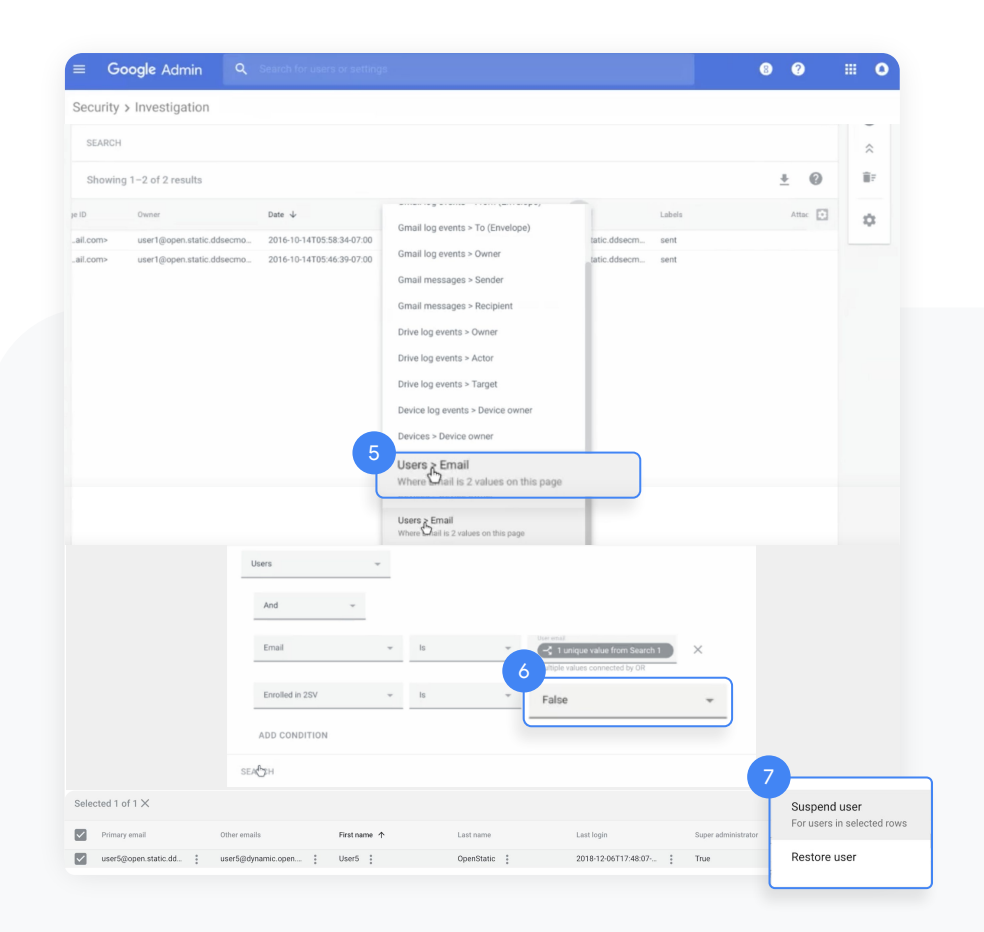

#### Back to contents

## 2

Quickly review all of your metrics, and dive deeper into a single dashboard by choosing the report most relevant for you. Choose from reports like:

- File exposure
- Authentication
- Custom settings
- Top policy incidents
- Encryption
- Message delivery
- Spam
- Suspicious device activities
- See all reports and how-tos

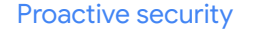

# Reports

Help identify and mitigate potential security risks within your dashboard. For example, you can open a spam filter report to identify which users are receiving spam emails, then work with those users to make sure they have 2SV enabled and understand what phishing emails look like so they are less at risk.

Within a report, you can:

- Adjust filters to further classify your dataset .
- Export to Google Sheets for reporting and distribution .
- Launch an investigation to drill down for . actionable insights

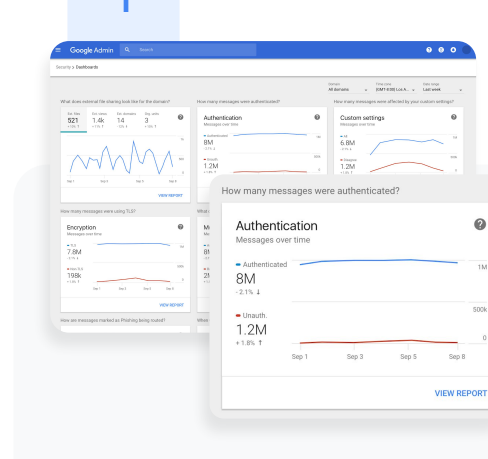

To view reports from your dashboard, select the report from the panel you'd like to see. In the bottom right, click View report.

**Education Standard Education Plus** 

Back to contents

#### Proactive security

# Security health

The security health page helps you understand how your organization's security settings are configured and gives recommendations based on Google best practices.

# Security

#### **Basic settings**

Enforce 2SV, manage less secure apps.

#### Dashboard

Get an overview of key security metrics like spam volume, email authentication, and Drive sharing.

#### Security health

Understand how your organization's security settings are configured, and get suggestions based on best practices.

#### Investigation tool

Investigate and take action to resolve security issues.

To access the security health page from the security center, click Security health.

Education Plus

#### Proactive security

# Security health

# 2

| scurity | > Security Health                                                                                                    |                                                                         |       |
|---------|----------------------------------------------------------------------------------------------------|-------------------------------------------------------------------------|-------|
| Sec     | urity Health   Showing 42 settings                                                                                        |                                                                         | 0     |
| Ŧ       | + Add a filter                                                                                                    |                                                                         |       |
|         | Setting name                                                                                                    | Status                                                                  |       |
|         | Calendar sharing policy<br>Apps > Google Workspace > Settings for Calendar                                                | Disabled for the entire organization                                    | 0     |
| 4       | Access Checker<br>Apps > Google Workspace > Settings for Drive and Docs                                                   | Enabled for 1 org unit                                                  | <br>۵ |
| ۵       | Access to offline docs<br>Apps > Google Workspace > Settings for Drive and Docs                                           | Enabled for 1 org unit                                                  | ۵     |
| ۵       | Desktop access to Drive<br>Apps > Google Workspace > Settings for Drive and Docs                                          | Enabled for 1 org unit                                                  | Ø     |
| ۵       | Drive add-ons<br>Apps > Google Workspace > Settings for Drive and Docs                                                    | Enabled for 1 org unit                                                  | ۵     |
| ۵       | Drive sharing settings<br>Apps > Google Workspace > Settings for Drive and Docs                                           | Enabled for 1 org unit                                                  | Ø     |
| ۵       | File publishing on the web<br>Apps > Google Workspace > Settings for Drive and Docs                                       | Enabled for 1 org unit                                                  | Ø     |
| ۵       | Google sign-in requirement for external collaborators<br>Apps > Google Workspace > Settings for Drive and Docs            | Disabled for 1 org unit                                                 | Ø     |
| ۵       | Warning for out of domain sharing<br>Apps > Google Workspace > Settings for Drive and Docs                                | Enabled for the entire organization                                     | 0     |
| м       | Add spam headers setting to all default routing rules<br>Apps > Google Workspace > Settings for Gmail > Advanced settings | The spam header is enabled in your domain for the default routing rules | 0     |

Quickly browse all the available security settings across your Admin console to check whether they correspond with Google-recommended best practices.

# 3

The far-right column within the security health page may display:

- A green check mark, which indicates that a setting is currently following best practices
- A gray information icon, which indicates that more information is available to help you update the setting to best practices

∃ Back to contents

#### **Proactive security**

# Security health

| =    | Google Admin Q Search                                                       |                            | 000 |
|------|-----------------------------------------------------------------------------|----------------------------|-----|
| Secu | urity > Security health                                                     |                            |     |
|      | Health   Showing 37 settings                                                |                            | 0   |
|      | \Xi + Add a filter                                                          |                            |     |
|      | Setting name                                                                | Status 🚯                   |     |
|      | Automatic email forwarding<br>Apps > Gmail > Advanced settings              | Enabled for 3 org units    | D   |
|      | Out-of-domain sharing warning<br>Apps > Gmail > Advanced settings           | Enabled for entire domain  | 0   |
|      | Spam filters for internal senders<br>Appa > Gmail > Advanced settings       | Enabled for 3 org units    | Ģ   |
|      | 2-step verification     Security > Settings                                 | Configured for 190 domains | Ģ   |
|      | DKIM<br>Apps > Gmail > Advanced settings                                    | Configured for 3 domains   | Q   |
|      | LD Mobile management<br>Devices > Mobile management > Setup                 | Enabled for 3 org units    | Ģ   |
|      | Spam headers setting for default rou<br>Apps > Ornall > Advanced settings   | Enabled for 3 org units    | ¢   |
|      | MX record<br>Apps > Gmail > Advanced settings                               | Configured for all domains | ø   |
|      | Approved senders without authentication<br>Apps > Gmail > Advanced settings | Enabled for 3 org units    | Q   |

Click the gray information icon to read a quick summary of the recommendation, then click

Learn more for a deeper exploration.

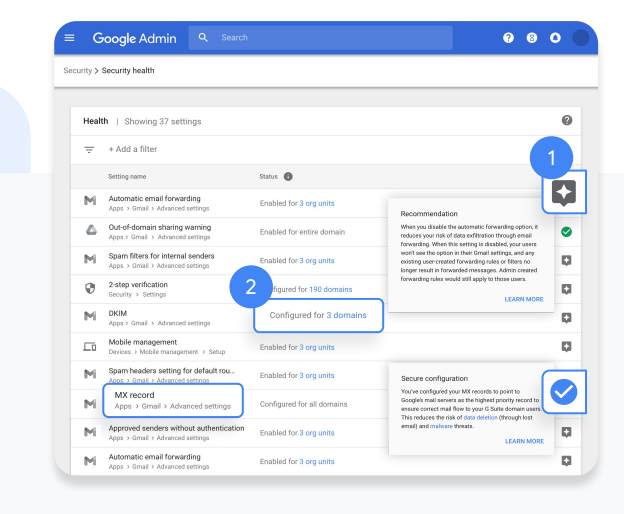

5

Click the hyperlinked number of organization units (OUs) in the center column to view security settings for each OU.

To adjust a setting, click the name of the setting in the left column. This will take you directly to where you can adjust the setting in the Admin console.

#### **Proactive security**

# Investigation tool

The investigation tool helps you identify, triage, and take action on security and privacy concerns in your domain.

- See which devices and applications are accessing your data
- Find and erase malicious emails, mark emails as spam or phishing, or send follow-up emails to users' inboxes
- Analyze file sharing, document creation and deletion,
   user access to documents, and more
- Create activity rules to automate actions and help prevent, detect, and remediate security issues more quickly and efficiently

|        | Google Admin Q                                                                                                    |                                                                                                    |                                                                                                    |                                                              |                                                                                                    |                                                                                                    | 8                                                                                                    |
|--------|----------------------------------------------------------------------------------------------------|----------------------------------------------------------------------------------------------------|----------------------------------------------------------------------------------------------------|--------------------------------------------------------------|----------------------------------------------------------------------------------------------------|----------------------------------------------------------------------------------------------------|----------------------------------------------------------------------------------------------------|
| ecurit | y > Investigation                                                                                                    |                                                                                                    |                                                                                                    |                                                              |                                                                                                    |                                                                                                    |                                                                                                    |
|        |                                                                                                    |                                                                                                    |                                                                                                    |                                                              |                                                                                                    |                                                                                                    |                                                                                                    |
| Q      | Search 1                                                                                                    |                                                                                                    |                                                                                                    |                                                              |                                                                                                    |                                                                                                    | : ^                                                                                                    |
|        |                                                                                                    |                                                                                                    |                                                                                                    |                                                              |                                                                                                    |                                                                                                    |                                                                                                    |
| 0      | - atteurs and licen                                                                                                    |                                                                                                    |                                                                                                    |                                                              |                                                                                                    |                                                                                                    |                                                                                                    |
|        |                                                                                                    |                                                                                                    |                                                                                                    |                                                              |                                                                                                    |                                                                                                    |                                                                                                    |
|        |                                                                                                    |                                                                                                    | Tobac                                                                                                    |                                                              |                                                                                                    |                                                                                                    |                                                                                                    |
| 1      | Subject                                                                                                    | * Contains                                                                                                    | Phisity                                                                                                    | ×                                                            |                                                                                                    |                                                                                                    |                                                                                                    |
|        |                                                                                                    |                                                                                                    |                                                                                                    |                                                              |                                                                                                    |                                                                                                    |                                                                                                    |
|        | ADD CONDITION                                                                                                    |                                                                                                    |                                                                                                    |                                                              |                                                                                                    |                                                                                                    |                                                                                                    |
| SEA    | RCH                                                                                                    |                                                                                                    |                                                                                                    |                                                              |                                                                                                    |                                                                                                    |                                                                                                    |
|        |                                                                                                    |                                                                                                    |                                                                                                    |                                                              |                                                                                                    |                                                                                                    |                                                                                                    |
| Shc    | wing 1-100 of many results                                                                                                    |                                                                                                    |                                                                                                    |                                                              |                                                                                                    |                                                                                                    | <u>+</u> 0                                                                                                    |
| _      |                                                                                                    |                                                                                                    |                                                                                                    |                                                              |                                                                                                    |                                                                                                    |                                                                                                    |
| Ш      | Date 🗸                                                                                                    | Message ID                                                                                                    | Subject                                                                                                    | Event                                                        | From (Header address)                                                                                                    | From (Envelope)                                                                                                    | To (E                                                                                                    |
|        | 2018-12-06T17:52:43-05:00                                                                                                    | <1301gle.com>                                                                                                    | MARK THIS AS PHISHY sendPhishyMessane snam                                                                                                    | A                                                            | upper Company static delegance                                                                                                    | user5@onen static ddsermo                                                                                                    | uper1@porp                                                                                                    |
|        |                                                                                                    |                                                                                                    |                                                                                                    | Send                                                         | users@open.static.dusecmo                                                                                                    |                                                                                                    | unit (Entrap                                                                                                    |
|        | 2018-12-06T17:47:49-05:00                                                                                                    | <8103gle.com>                                                                                                    | MARK_THIS_AS_PHISHY phishingMessageShouldCo                                                                                                    | Receive                                                      | user1@open.aegis.ddsecmo                                                                                                    | user1@open.aegis.ddsecmo                                                                                                    | user1@open                                                                                                    |
|        | 2018-12-06717:47:49-05:00<br>2018-12-06717:32:30-05:00                                                                                                    | <8103gle.com><br><1118gle.com>                                                                                                    | MARK_THIS_AS_PHISHY phishingMessageShouldCo<br>MARK_THIS_AS_PHISHY quarantinePhishingMessag                                                                                                    | Send<br>Receive<br>Send                                      | user1@open.aegis.ddsecmo<br>user3@open.static.ddsecmo                                                                                                    | user1@open.aegis.ddsecmo<br>user3@open.static.ddsecmo                                                                                                    | user1@open<br>user1@dyna                                                                                                    |
|        | 2018-12-06717:47:49-05:00<br>2018-12-06717:32:30-05:00<br>2018-12-06717:27:32-05:00                                                                                                    | <8103gle.com><br><1118gle.com><br><9365gle.com>                                                                                                    | MARK_THIS_AS_PHISHY phishingMessageShouldCo<br>MARK_THIS_AS_PHISHY quarantinePhishingMessag<br>MARK_THIS_AS_PHISHY quarantinePhishingMessag                                                                                                    | Send<br>Receive<br>Send<br>Send                              | user3@open.static.ddsecmo<br>user3@open.static.ddsecmo<br>user3@open.static.ddsecmo                                                                                                    | user1@open.aegis.ddsecmo<br>user3@open.static.ddsecmo<br>user1@open.static.ddsecmo                                                                                                    | user1@open<br>user1@dyna<br>user1@dyna                                                                                                    |
|        | 2018-12-06T17:47:49-05:00<br>2018-12-06T17:32:30-05:00<br>2018-12-06T17:27:32-05:00<br>2018-12-06T17:22:28-05:00                                                                                                    | <8103gle.com><br><1118gle.com><br><9365gle.com><br><1136gle.com>                                                                                                    | MARK_THIS_AS_PHISHY phiahingMessageShouldCo.<br>MARK_THIS_AS_PHISHY guarantinePhishingMessag.<br>MARK_THIS_AS_PHISHY guarantinePhishingMessag.<br>CC_Quarantine MARK_THIS_AS_PHISHY guarantineP.                                                                                                    | Send<br>Receive<br>Send<br>Send<br>Send                      | user 3@open aegis ddsecmo<br>user 3@open aegis ddsecmo<br>user 3@open static.ddsecmo<br>user 1 @open static.ddsecmo<br>user 2@open static.ddsecmo                                                                                                    | user1@open.aegis.ddsecmo<br>user3@open.static.ddsecmo<br>user1@open.static.ddsecmo<br>user2@open.static.ddsecmo                                                                                                    | user1@open<br>user1@dyna<br>user1@dyna<br>user1@dyna                                                                                                    |
|        | 2018-12-06T17:47:49-05:00<br>2018-12-06T17:32:30-05:00<br>2018-12-06T17:32:30-05:00<br>2018-12-06T17:22:32-05:00<br>2018-12-06T17:22:28-05:00<br>2018-12-06T16:57:44-05:00                                                                                                    | <8103gle.com><br><1118gle.com><br><9365gle.com><br><1136gle.com><br><2061gle.com>                                                                                                    | MARK_THIS_AS_PHISHY phishingMessageShouldCo<br>MARK_THIS_AS_PHISHY quarantinePhishingMessag<br>MARK_THIS_AS_PHISHY quarantinePhishingMessag<br>CC_Duarantine MARK_THIS_AS_PHISHY quarantineP<br>MARK_THIS_AS_PHISHY multipleMessageTypesShou                                                                                                    | Send<br>Receive<br>Send<br>Send<br>Send<br>Send              | usen gopen segis dascento<br>user3@open static.dascento<br>user3@open.static.dascento<br>user2@open.static.dascento<br>user2@open.static.dascento<br>user4@open.static.dascento                                                                                                    | user1@open.aegis.ddsecmo<br>user3@open.static.ddsecmo<br>user1@open.static.ddsecmo<br>user2@open.static.ddsecmo<br>user4@open.static.ddsecmo                                                                                                    | user1@open<br>user1@dyna<br>user1@dyna<br>user1@dyna<br>user1@dyna                                                                                                    |
|        | 2018-12-06T17:47:49-05:00<br>2018-12-06T17:32:30-05:00<br>2018-12-06T17:32:30-05:00<br>2018-12-06T17:22:38-05:00<br>2018-12-06T16:57:44-05:00<br>2018-12-06T16:57:41-05:00                                                                                                    | <8103gle.com><br><1118gle.com><br><9365gle.com><br><1136gle.com><br><2061gle.com><br><3427gle.com>                                                                                                    | MARK, THIS, AS, PHISHY phishing/Message(ShouldCo.,<br>MARK, THIS, AS, PHISHY quarantine/Finishing/Messag.,<br>MARK, THIS, AS, PHISHY quarantine/Finishing/Messag.,<br>CC, Quarantine MARK, THIS, AS, PHISHY quarantineP-<br>MARK, THIS, AS, PHISHY multipleMessageTypesShou.,<br>MARK, THIS, AS, PHISHY multipleMessageTypesShou.,                                                                                                    | Send<br>Receive<br>Send<br>Send<br>Send<br>Send<br>Send      | usen goppen santa dasactino<br>user 1@open.aegis dasactino<br>user 1@open.static.ddsactino<br>user 1@open.static.ddsactino<br>user4@open.static.ddsactino<br>user4@open.static.ddsactino                                                                                                    | user?@open.aegis.ddsecmo<br>user?@open.static.ddsecmo<br>user?@open.static.ddsecmo<br>user?@open.static.ddsecmo<br>user&@open.static.ddsecmo<br>user&@open.static.ddsecmo                                                                                                    | user1@open<br>user1@dyna<br>user1@dyna<br>user1@dyna<br>user1@dyna<br>user1@dyna                                                                                                   |
|        | 2018-12-0617/47/49-05:00<br>2018-12-0617/32/30-05:00<br>2018-12-0617/32/32-05:00<br>2018-12-0617/32/32-05:00<br>2018-12-06176-57/44-05:00<br>2018-12-06176-57/38-05:00                                                                                                    | <8103gle.com><br><1118gle.com><br><9365gle.com><br><1136gle.com><br><2061gle.com><br><3427gle.com><br><7208gle.com>                                                                                                    | MARK, THES, AS, PHISHY phishing/Message/ShouldCo<br>MARK, THES, AS, PHISHY quarantine/Fluining/Messag<br>Co.: Quaranties Mark, THES, AS, PHISHY quarantine/Fluining/Messag<br>Co.: Quaranties Mark, THES, AS, PHISHY quarantine/Fluining/Message/Types/Shou<br>MARK, THE, AS, PHISHY multipleMessage/Types/Shou<br>MARK, THE, AS, PHISHY multipleMessage/Types/Shou                                                                                                    | Send<br>Send<br>Send<br>Send<br>Send<br>Send<br>Send         | userajopen static docento -<br>userajopen static docento -<br>userajopen static docento -<br>userajopen static docento -<br>userajopen static docento -<br>userajopen static docento -<br>userajopen static docento -<br>userajopen static docento -                                                                                                    | user1@open.aegis.ddsecmo.<br>user3@open.static.ddsecmo.<br>user1@open.static.ddsecmo.<br>user4@open.static.ddsecmo.<br>user4@open.static.ddsecmo.<br>user4@open.static.ddsecmo.                                                                                                    | user1@dyna<br>user1@dyna<br>user1@dyna<br>user1@dyna<br>user1@dyna<br>user1@dyna<br>user1@dyna                                                                                     |
|        | 2018-12-06117-47-49-05:00<br>2018-12-06117-32-30-05:00<br>2018-12-06117-22-32-05:00<br>2018-12-0611-6-37-48-05:00<br>2018-12-0611-6-57-44-05:00<br>2018-12-0611-6-57-48-05:00<br>2018-12-0611-6-57-38-05:00                                                                                                    | <8103gle.com><br><1118gle.com><br><9365gle.com><br><1136gle.com><br><2061gle.com><br><3427gle.com><br><7208gle.com>                                                                                                    | MARK, THIS, AS, PHISHY phishing/Messag450xd/Co<br>MARK, THIS, AS, PHISHY guarantine/Hishing/Messag<br>MARK, THIS, AS, PHISHY guarantine/Hishing/Messag<br>MARK, THIS, AS, PHISHY multipleMessag4TypesShou<br>MARK, THIS, AS, PHISHY multipleMessag4TypesShou<br>MARK, THIS, AS, PHISHY multipleMessag4TypesShou<br>MARK, THIS, AS, PHISHY multipleMessag4TypesShou<br>MARK, THIS, AS, PHISHY multipleMessag4TypesShou                                                                                                    | Send<br>Send<br>Send<br>Send<br>Send<br>Send<br>Send<br>Send | userajopen static.dokento-<br>userajopen static.dokento-<br>userajopen static.dokento-<br>userajopen static.dokento-<br>userajopen static.dokento-<br>userajopen static.dokento-<br>userajopen static.dokento-<br>userajopen static.dokento-<br>userajopen static.dokento-                                                                                                    | user1@open.aegis.dds.cmo.<br>user1@open.static.dds.cmo.<br>user1@open.static.dds.cmo.<br>user4@open.static.dds.cmo.<br>user4@open.static.dds.cmo.<br>user4@open.static.dds.cmo.                                                                                                    | user1@dyna<br>user1@dyna<br>user1@dyna<br>user1@dyna<br>user1@dyna<br>user1@dyna<br>user1@dyna                                                                                     |
|        | 2018-12-06T17-47-49-05:00<br>2018-12-06T17-27-28-05:00<br>2018-12-06T17-27-28-26:500<br>2018-12-06T17-27-28-26:500<br>2018-12-06T16-57-24-05:00<br>2018-12-06T16-57-24-05:500<br>2018-12-06T16-57-26-05:500<br>2018-12-06T16-57-32-05:500                                                                                                    | <8103gle.com><1118.gle.com><9365.gle.com><1136.gle.com><2061.gle.com><3427.gle.com><7208.gle.com><4987.gle.com><4987.gle.com>                                                                                                    | MARC, THE J. K. J. PHBYF (InstrugIdensageFouldOC).<br>MARC, THE J. K. J. FHBYF (Jaurenteilheiting/Message-<br>March, THE J. K. PHBYF (Jaurenteilheiting/Messag-<br>CC, Daraneten MARC, THE J. K. J. PHBYF (Jaurenteil-<br>MARC, THE J. K. J. FHBYF mutpidensagef/spessflow.<br>MARC, THE J. K. J. FHBYF mutpidensagef/spessflow.<br>MARC, THE J. K. J. FHBYF mutpidensagef/spessflow.<br>MARC, THE J. K. J. FHBYF mutpidensagef/spessflow.<br>MARC, THE J. K. J. FHBYF mutpidensagef/spessflow.                                                                                                    | Send<br>Send<br>Send<br>Send<br>Send<br>Send<br>Send<br>Send | user gloppen static. ddscrmo.<br>user gloppen static. ddscrmo.<br>user gloppen static. ddscrmo.<br>user gloppen static. ddscrmo.<br>user gloppen static. ddscrmo.<br>user gloppen static. ddscrmo.<br>user gloppen static. ddscrmo.<br>user gloppen static. ddscrmo.                                                                                                    | user1@open.aegis.ddsacmo.<br>user1@open.static.ddsacmo.<br>user1@open.static.ddsacmo.<br>user4@open.static.ddsacmo.<br>user4@open.static.ddsacmo.<br>user4@open.static.ddsacmo.<br>user4@open.static.ddsacmo.                                                                                                    | user1@dyna<br>user1@dyna<br>user1@dyna<br>user1@dyna<br>user1@dyna<br>user1@dyna<br>user1@dyna<br>user1@dyna                                                                       |
|        | 2018-12.06117.47.49.05.00<br>2018-12.06117.32.30.05.00<br>2018-12.06117.22.30.05.00<br>2018-12.06117.22.32.05.00<br>2018-12.0617.92.28.05.00<br>2018-12.0617.657.34.05.00<br>2018-12.06116.57.34.05.00<br>2018-12.06116.57.34.05.00<br>2018-12.06116.57.24.05.00<br>2018-12.06116.57.24.05.00                                                         | <8103gle.com><br><1118gle.com><br><9365gle.com><br><1036gle.com><br><2061gle.com><br><3427gle.com><br><7208gle.com><br><7208gle.com><br><1857gle.com><br><1811gle.com>                                                                                                    | MARC, THES, AS, PHENY (Pinking/Message/Double),<br>MARC, THES, AS, PHENY (paramitme/Hishing/Messag,<br>MARC, THES, AS, PHENY (paramitme/Hishing/Messag,<br>C), Daranter Mark, THE, AS, PHENY (paramitme),<br>MARC, THES, AS, PHENY (multiple), Tagatistical<br>MARC, THES, AS, PHENY (multiple), Tagatistical<br>MARC, THES, TAGATISTICAL<br>MARC, THES, TAGATISTICAL<br>MARC, THES, AS, PHENY (multiple), Tagatistical<br>MARC, THES, TAGATISTICAL<br>MARC, THES, TAGATISTICAL<br>MARC, THES, TAGATISTICAL<br>MARC, THES, TAGATISTICAL<br>MARC, THES, | Send<br>Send<br>Send<br>Send<br>Send<br>Send<br>Send<br>Send | usergigopenstatic.ddscrmo.<br>usergigopenstatic.ddscrmo.<br>usergigopenstatic.ddscrmo.<br>usergigopenstatic.ddscrmo.<br>usergigopenstatic.ddscrmo.<br>usergigopenstatic.ddscrmo.<br>usergigopenstatic.ddscrmo.<br>usergigopenstatic.ddscrmo.<br>usergigopenstatic.ddscrmo.                                                                                                    | uere ()open aegis désecno.<br>uere ()open static désecno.<br>uere ()open static désecno.<br>uere ()open static désecno.<br>uere ()open static désecno.<br>uere ()open static désecno.<br>uere ()open static désecno.<br>uere ()open static désecno.<br>uere ()open static désecno.                                                                                                    | userl @dyna<br>userl @dyna<br>userl @dyna<br>userl @dyna<br>userl @dyna<br>userl @dyna<br>userl @dyna<br>userl @dyna<br>userl @dyna<br>userl @dyna                                 |
|        | 2016-12.06117.47.49.0500<br>2018-12.06117.27.22.09.0500<br>2018-12.0617.27.22.29.0500<br>2018-12.0617.27.22.29.0500<br>2018-12.06116.57.44.0500<br>2018-12.06116.57.44.0500<br>2018-12.06116.57.28.0500<br>2018-12.06116.57.28.0500<br>2018-12.06116.57.28.0500<br>2018-12.06116.57.28.0500                                                           | +8103gle.com><br><1118gle.com><br><9265gle.com><br><1136gle.com><br><2061gle.com><br><3422gle.com><br><4987gle.com><br><1857gle.com><br><1857gle.com>                                                                                                    | MARC, THE J. K. J. PHSHY (Introduction and the second second seco                                                                                                    | Send<br>Send<br>Send<br>Send<br>Send<br>Send<br>Send<br>Send | uen agruppen sam aus uter term<br>uen Pigoren and sub distancens.<br>uen Pigoren static distancens.<br>uen Pigoren static distancens.<br>uen Pigoren static distancens.<br>uen Pigoren static distancens.<br>uen Pigoren static distancens.<br>uen Pigoren static distancens.<br>uen Pigoren static distancens.<br>uen Pigoren static distancens.<br>uen Pigoren static distancens. | uere ()open aegis dötecmo.<br>uere ()open static dötecmo.<br>uere ()open static dötecmo.<br>uere ()open static dötecmo.<br>uere ()open static dötecmo.<br>uere ()open static dötecmo.<br>uere ()open static dötecmo.<br>uere ()open static dötecmo.<br>uere ()open static dötecmo.<br>uere ()open static dötecmo.                                                                                | useri Qopen<br>useri Qopen<br>useri Qopna<br>useri Qopna<br>useri Qopna<br>useri Qopna<br>useri Qopna<br>useri Qopna<br>useri Qopna<br>useri Qopna                                 |
|        | 2018-12-06117-47-49-0500<br>2018-12-06117-27-22-09-0500<br>2018-12-06117-27-22-09-0500<br>2018-12-06117-27-22-09-0500<br>2018-12-06116-57-44-0500<br>2018-12-06116-57-44-0500<br>2018-12-06116-57-34-0500<br>2018-12-06116-57-26-0500<br>2018-12-06116-57-26-0500<br>2018-12-06116-57-26-0500<br>2018-12-06116-55-26-0500<br>2018-12-06116-55-26-0500 | +8103gle.com><br><1118gle.com><br>49365gle.com><br>41366gle.com><br>42061gle.com><br>42021gle.com><br>47208gle.com><br>4987gle.com><br>4987gle.com><br>4987gle.com><br>4987gle.com><br>40362gle.com><br>40362.gle.com><br>40362. | MARC, THE JL, JPHBYF (Instrughtersage) double).<br>MARE, THE JL, JPHBYF (Jaurantinheithinkydhessag-<br>MARE, THE JL, JPHBYF (Jaurantinheithinkydhessag-<br>CC, Dauranten MARC, THE JL, JPHBYF (Jauranten JL,<br>MARE, THE JL, JPHBYF (matphdessage) fypesblau.<br>MARE, THE JL, JPHBYF (matphdessage) fypesblau.<br>MARE, THE JL, JPHBYF (matphdessage) fypesblau.<br>MARE, THE JL, JPHBYF (matphdessage) fypesblau.<br>MARE, THE JL, JPHBYF (matphdessage) fypesblau.<br>GC, Dauranten MARC, THE JL, HBYF (Jauranten JL,<br>GC, Dauranten MARC, THE JL, HBYF (Jauranten JL),<br>GC, Dauranten MARC, THE JL, HBYF (Jauranten JL),<br>MARC, THE JL, HTHE JL, HBYF (Jauranten JL),<br>MARC, THE JL, HHYF (Jauranten JL),<br>MARC, THE JL, HHYF (JAURANTEN JL),<br>MARC, THE JL, HHYF (JAURANTEN JL),<br>MARC, THE JL, HHYF (JAURANTEN JL),<br>MARC, THE JL, HHYF (JAURANTEN JL),<br>MARC, THE JL),<br>MARC, THE JL, HHYF (JAURANTEN JL),<br>MARC, THYF (JAURANTEN JL),                                     | Send<br>Send<br>Send<br>Send<br>Send<br>Send<br>Send<br>Send | uen appres sam augusten sam<br>uen Tojonn augusten sam<br>uen Tojonn sam augusten sam<br>uen Tojonn sam<br>uen Tojonn sam<br>uen Tojonn sam<br>uen Tojonn sam<br>uen Tojonn sam<br>uen Tojonn sam<br>uen Tojonn sam<br>uen Tojonn sam<br>uen Tojonn sam<br>uen Tojonn sam<br>uen Tojonn sam<br>uen Tojonn sam<br>uen Tojonn sam<br>uen Tojonn sam                                   | uere (loppen anglia dottecmo.<br>uere (loppen static dottecmo.<br>uere (loppen static dottecmo.<br>uere (loppen static dottecmo.<br>uere(loppen static dottecmo.<br>uere(loppen static dottecmo.<br>uere(loppen static dottecmo.<br>uere(loppen static dottecmo.<br>uere(loppen static dottecmo.<br>uere(loppen static dottecmo.<br>uere(loppen static dottecmo.<br>uere(loppen static dottecmo. | user1@dyna<br>user1@dyna<br>user1@dyna<br>user1@dyna<br>user1@dyna<br>user1@dyna<br>user1@dyna<br>user1@dyna<br>user1@dyna<br>user1@dyna<br>user1@dyna<br>user1@dyna<br>user1@dyna |

#### **Proactive security**

# Investigation tool

#### You can open the investigation tool in two ways:

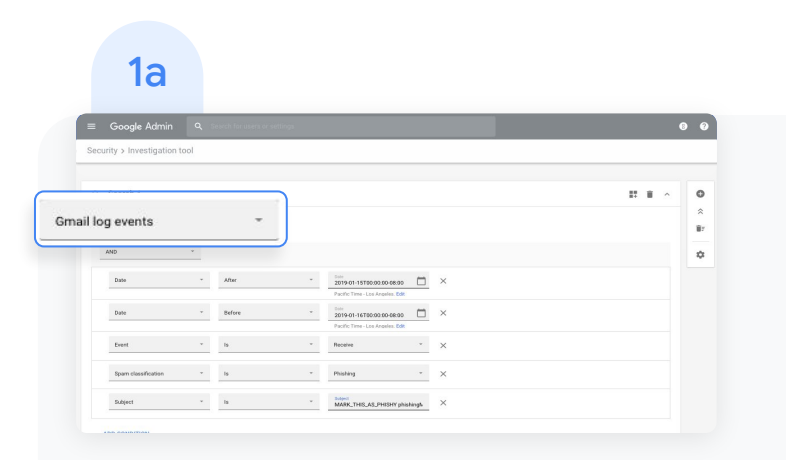

In the security center, click Security and then click Investigation tool.

- Select a data source. For example, "Gmail log events."
- Set conditions for your search, such as date or device type. <u>Here's</u> a full list of applicable conditions.
- Click Search.

|          | 1b                   |                          |        |             |                   |               |
|----------|----------------------|--------------------------|--------|-------------|-------------------|---------------|
| ≡ G      | oogle Admin C        | Courch for users or sett | ings   |             |                   | 8 0           |
| Security | > Investigation tool |                          |        |             |                   |               |
|          |                      |                          |        |             |                   | EXPORT SHEET  |
|          | SUBJECT              | RECIPIENT                | SENDER | LINK DOMAIN | SENDER IP ADDRESS | LOCATION >    |
|          | Number of mess       | ages by Sender           |        |             |                   | <u>₩</u> @    |
|          | ₹                    |                          |        |             |                   | CLEAR FILTERS |
|          |                      |                          |        |             | Ļ                 |               |
|          | fake@yourschool.edu  |                          |        |             |                   |               |
|          |                      |                          |        |             |                   | Q             |
|          |                      |                          |        |             |                   | 6 Q           |

#### Open it directly from a report.

- Click New investigation when hovering over the magnifying glass to launch an investigation about the data in the report
- Read this <u>Help Center article</u> for details on which reports are available for use with the investigation tool

#### **Proactive security**

# Investigation tool

| 2 |
|---|
| 2 |
|   |

| 1 | Date 🗸 | Message ID | Subject | Event | From (Header address) | From (Erwel | Delete messag | jes<br>e owner |
|---|--------|------------|---------|-------|-----------------------|-------------|---------------|----------------|
| 1 |        |            |         |       |                       |             |               |                |
| 1 |        |            |         |       |                       |             |               |                |
| 1 |        |            |         |       |                       |             |               | 19             |
|   |        |            |         |       |                       |             | Sand to Store |                |
|   |        |            |         |       |                       |             |               |                |
|   |        |            |         |       |                       |             |               | tine           |
|   |        |            |         |       |                       |             |               | - seried       |
|   |        |            |         |       |                       |             |               |                |
|   |        |            |         |       |                       |             |               |                |
|   |        |            |         |       |                       |             |               |                |
|   |        |            |         |       |                       |             |               |                |
| 1 |        |            |         |       |                       |             |               |                |
|   |        |            |         |       |                       |             |               |                |
| 2 |        |            |         |       |                       |             |               |                |

From your search results, you can take further action. For example, you can select and delete phishing emails from user inboxes by selecting the top-level checkbox, clicking Actions, and highlighting the Delete messages action. See this <u>Help Center</u> article for a list of actions you can take.

| Google Admin Q           |   |        |   |                                                                       |       |      | 8          |
|--------------------------|---|--------|---|-----------------------------------------------------------------------|-------|------|------------|
| ity > Investigation tool |   |        |   |                                                                       |       |      |            |
| ୍ Search 1               |   |        |   |                                                                       |       | 17 1 | <b>i</b> ^ |
| Gmail log events         | * |        |   |                                                                       |       |      |            |
| AND                      | - |        |   |                                                                       |       |      |            |
| Date                     | 7 | After  | • | Date<br>2019-01-15700:00:00-08:00<br>Pacific Time - Los Angeles, Edit | □ ×   |      |            |
| Date                     | Ŧ | Before | * | Dute<br>2019-01-16100:00:00-08:00<br>Pacific Time - Los Anaeles. Edit | iii × |      |            |
| Event                    | ٠ | ls     |   | Receive                                                               | - ×   |      |            |
| Spam classification      | * | Is     |   | Phishing                                                              | - ×   |      |            |
| Subject                  |   | Is     |   | Subject                                                               | x x   |      |            |

To check the status of an action, click the white hourglass icon at the top right of the Admin console

to open the Long-running task pane. When the action completes, the pane will display granular results of the action.

#### **Proactive security**

# Investigation tool

You can use column-based pivoting to view data about an item or group of items related to a different data source.

To view pivot options, click the **Options** menu that appears when you hover your mouse over a column name or a specific item in the search results.

| Security > Investigation          |                          |                                                                                                    |                  |            |   |
|-----------------------------------|--------------------------|----------------------------------------------------------------------------------------------------|------------------|------------|---|
| ADD CONDITION                     |                          | (15)                                                                                                    |                  |            |   |
| Showing 1-2 of 2 results          |                          |                                                                                                    |                  | <u>*</u> Ø | 1 |
| pe ID Owner                       | Date 4                   | Gmail log events > To (Envelope)                                                                                                    | Labels           | Attac 💽    | 2 |
| .al.com-user1gopen.static.dtsecmo | 2016-10-1705-46-39-07-00 | Gmail log events > Owner<br>Gmail messages > Sender<br>Gmail messages > Recipient<br>Drive log events > Owner<br>Drive log events > Actor<br>Drive log events > Actor<br>Drive log events > Target<br>Userer Email<br>Where Usafi fiz 2 values on this page | iatic.ddscm sent |            |   |

 $\equiv$  Back to contents

#### **Proactive security**

# Security sandbox for Gmail

Identify potential threats by automatically scanning emails and attachments

- Automatically move threats to spam or quarantine
   them completely
- Set up Gmail to scan all supported attachment types, or specify rules for attachment scanning
- Create rules to scan content for specific keywords, account types, domains and address lists

1

To scan all email attachments for malicious software, update your settings.

- From the security center, click Apps, choose Google Workspace
- Select Gmail then click Advanced settings.

#### **Proactive security**

# Security sandbox for Gmail

2 On the general settings tab, select your organization.

Within the Spam, phishing, and malware section, check the Enable virtual execution of attachments in a sandbox environment box.

At the bottom of the page, click save.

| Email whitelist<br>Locally applied                           | An email whitelist is a list of IP addresses from which you want your users to receive emails. Mail sent from these IP addresses should not be marked as spam. In order to tak be added to inbound Gateway and not in IP Whitelist. 🚱 |
|--------------------------------------------------------------|----------------------------------------------------------------------------------------------------|
|                                                              | Enter the IP addresses for your email whitelist:                                                                                                    |
|                                                              | Separate entries with commas                                                                                                    |
| Enhanced pre-delivery<br>message scanning<br>Locally applied | Enables improved detection of suspicious content prior to delivery. This may delay the delivery of certain messages.                                                                                                    |
| Security sandbox<br>Locally applied                          | Enable virtual execution of attachments in a sandbox environment for all the users of the Organizational Unit for protection against malware, ransomware, and zero-day threats.<br>May cause some messages to get delayed.            |
|                                                              | Reports are available in GSuite Security Center.                                                                                                    |
|                                                              | Optional: You can precisely control on which messages to run Security sandbox by creating Security sandbox rules.                                                                                                    |
| L                                                            | 0 Enabling this setting overrides the Security sandbox rules. You need to turn off this setting to use the Security sanbox rules.                                                                                                    |
| Inbound gateway<br>Not configured yet                        | If you use email gateways to route incoming email, please enter them here to improve spam handling.                                                                                                    |
| Spam<br>Not configured yet                                   | Create approved senders lists that bypass the spam folder.                                                                                                    |
| Blocked senders<br>Not configured yet                        | Block or approve specific senders based on email address or domain.                                                                                                    |
| Security sandbox rules                                       | Configure advanced rules for conditions to run security sandbox.                                                                                                    |
| Not configured yet                                           |                                                                                                    |

#### **Proactive security**

# Security sandbox for Gmail

- 4 To scan only certain attachments, set up custom parameter settings using this <u>Help Center article</u> to personalize scans for:
  - Specific rules under <u>content compliance</u>
  - Specific address lists
  - Specific account types
  - Specific senders, recipients, and groups
- 5 View reports and changes to settings in the <u>security dashboard</u>.

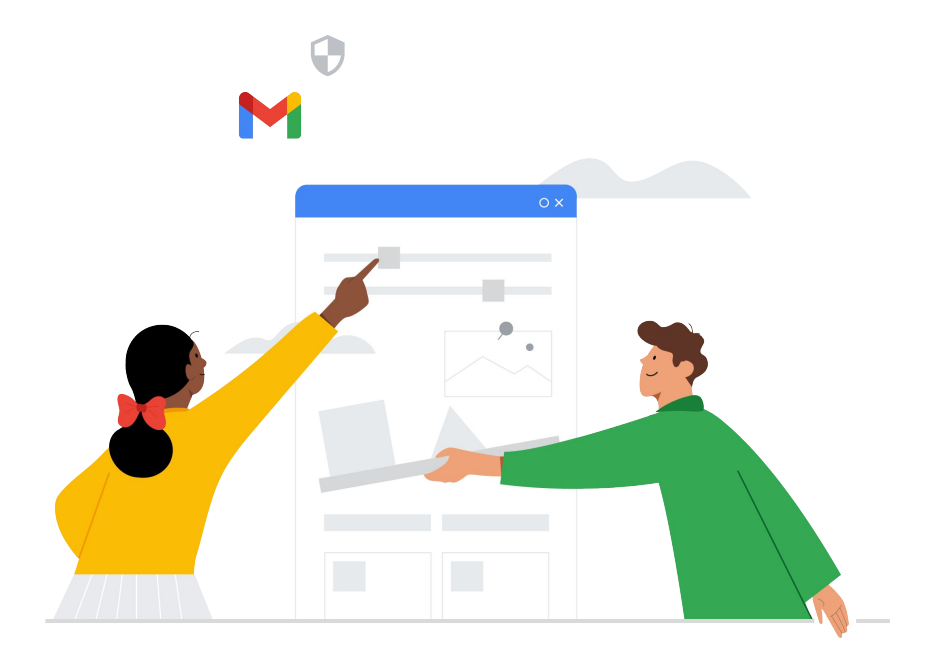

#### Get started

⊡

 $\mathbf{C}$ 

Ê

Apply advanced mobile-device management for

more control over data

Use <u>data regions</u> to store data in a specific geographic location

Utilize <u>Google Workspace Migrate</u> to move data from different sources

Manage access with <u>dynamic groups</u> by automatically adding and removing users.

Set <u>Context-Aware Access</u> to control access based on user identity and more

Holistic controls

8

# Centralize access and security management

Keep your entire school community more protected from digital threats with security controls and more visibility built in.

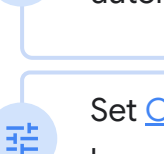

 $\equiv$  Back to contents

#### Holistic controls

# Advanced mobile-device management

Use advanced management if you want more control over access to your school's data.

- Manage apps on Android and Apple® iOS® devices
- Keep inventory of the devices your school owns
- Control which apps are installed
- Access mobile reports, audits, and alerts
- Define rules to automate mobile-device management tasks
- Apply policy settings to your managed devices

| 1                                                             |                                       |                                              |                                                                                              |                                                                                       |                                  |
|---------------------------------------------------------------|---------------------------------------|----------------------------------------------|----------------------------------------------------------------------------------------------|---------------------------------------------------------------------------------------|----------------------------------|
| ≡ <b>Google</b> Admin                                         | Q Search for users, group             | s or settings                                |                                                                                              |                                                                                       |                                  |
| dmin Console                                                  |                                       |                                              |                                                                                              |                                                                                       |                                  |
| Starting June 15, Google Meet                                 | will move to its own settings page. Y | 'ou'll be able to turn Meet on or of         | f for users separately from Google Ha                                                        | ingouts. Learn more                                                                   | Secu                             |
| Dashboard<br>See relevant insights<br>about your organization | Users<br>Add or manage users          | Groups<br>Create groups and<br>mailing lists | Organizational units<br>Add, remove, rename,<br>move or search for an<br>organizational unit | Buildings and<br>resources<br>Manage and monitor<br>buildings, rooms and<br>resources | Devices<br>Secure corporate data |
| $\sim$                                                        |                                       |                                              |                                                                                              |                                                                                       | on devices                       |

To access, from the Admin console homepage, go to Devices.

⊟ Back to contents

#### Holistic controls

# Advanced mobile-device management

- <sup>2</sup> On the left, click Settings, then Universal Settings.
- <sup>3</sup> Click General, then click Mobile Management.

To apply the setting to everyone, leave the top organizational unit selected. Otherwise, select a child organizational unit.

4 Select Advanced. Click Save.

If you configured a child organizational unit,

you might be able to inherit or override a parent organizational unit's settings.

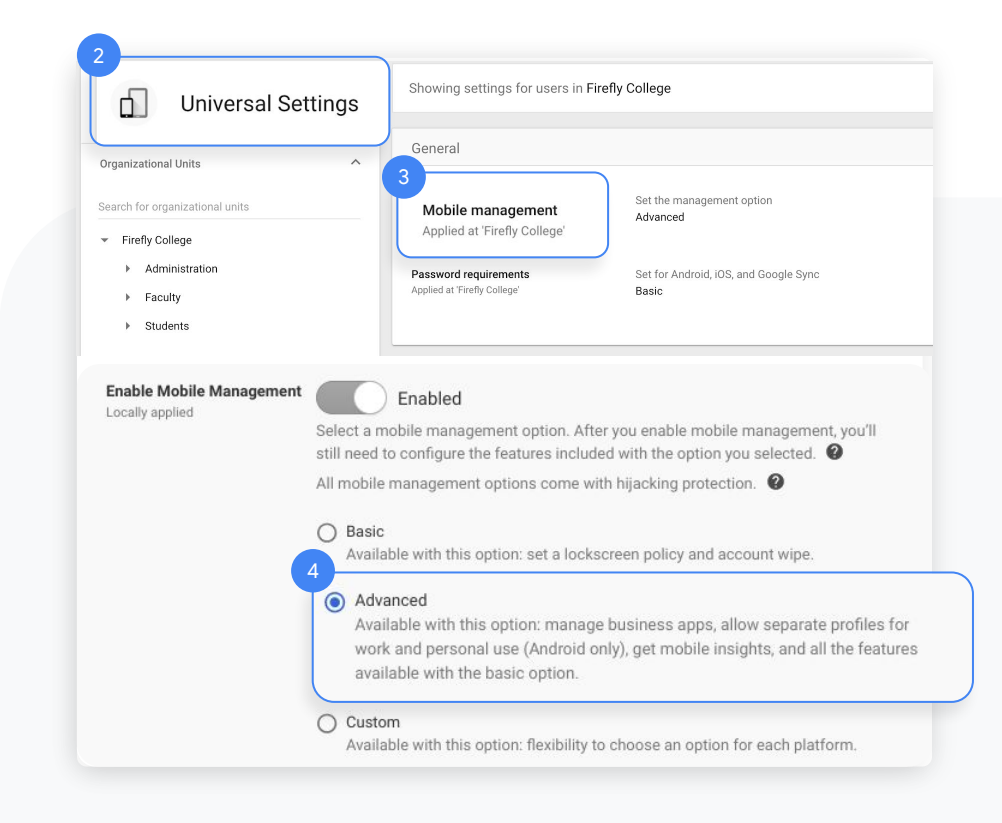

#### Holistic controls

# Advanced mobile-device management

- <sup>5</sup> If you see a message that you need to enable sync on mobile, click Go to Sync on Mobile. Check the boxes for the devices you want to allow to synchronize work data, then click Save.
- If you want to manage iOS devices and apps, create an Apple push certificate. You need to renew this certificate annually.

| -,                                                            | e                               |                    | Settings for All                                                          |  |  |  |  |  |
|---------------------------------------------------------------|---------------------------------|--------------------|---------------------------------------------------------------------------|--|--|--|--|--|
| Android Sync<br>Locally applied                               | Android Sync<br>Locally applied | 🛃 Allow wo         | ork data to sync on Android devices.                                      |  |  |  |  |  |
| iOS Sync<br>Locally applied                                   | iOS Sync                        | 🔽 Allow we         | ork data to sync on iOS devices.                                          |  |  |  |  |  |
| Google Sync<br>Locally applied<br>OS Settings > Device set up |                                 |                    |                                                                           |  |  |  |  |  |
|                                                               | Device set u                    | dī                 |                                                                           |  |  |  |  |  |
| iOS iOS Settings                                              |                                 |                    |                                                                           |  |  |  |  |  |
| iOS iOS Settings                                              | Apple Push Not                  | tification Service | Your certificate is up to date                                            |  |  |  |  |  |
| iOS Settings                                                  | Apple Push No                   | tification Service | Your certificate is up to date<br>UID: :<br>Expiration date:<br>Apple ID: |  |  |  |  |  |

⊟ Back to contents

#### Holistic controls

# Advanced mobile-device management

- 7 For even more control over your institution's mobile devices, get access to the below paid features\* :
  - Device audits and alerts
  - Device Management Rules
  - Enrolling company-owned devices
  - Distributing device certificates

Compare all mobile-device management features and access step-by-step how-tos for each in the <u>Help Center</u>.

\* Paid features are available on Google Workspace for Education Standard and Google Workspace for Education Plus.

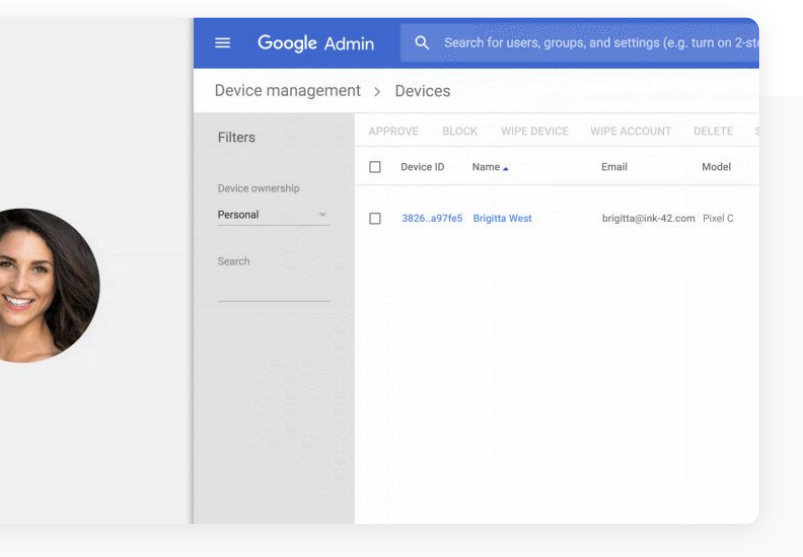

 $\equiv$  Back to contents

#### Holistic controls

## Data regions

As an administrator, you can choose to store your covered data in a specific geographic location (the United States or Europe) by using a data region policy.

Follow these steps to configure data regions in Google Workspace for Education.

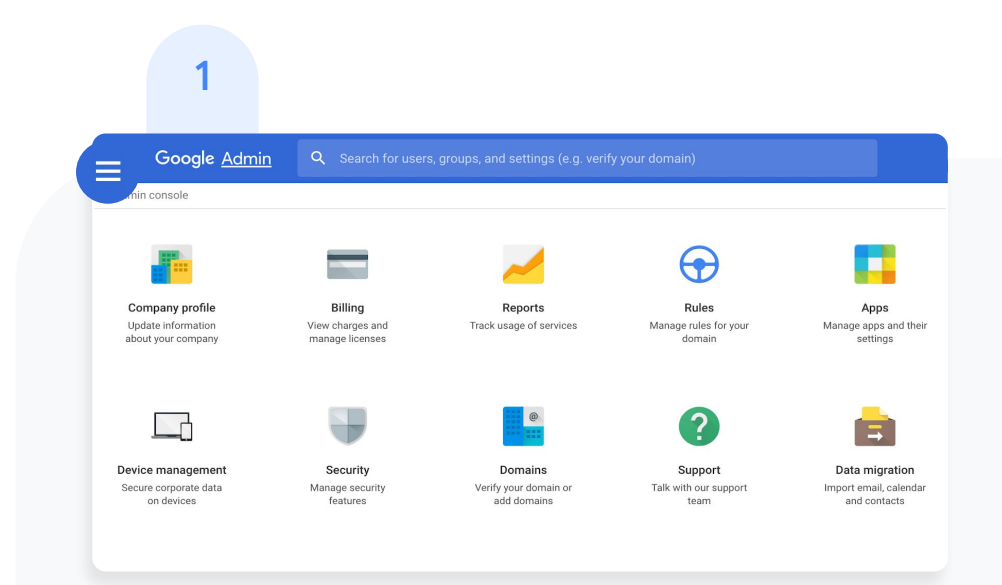

From your Admin console, open the main menu by clicking the main menu icon in the top left of your screen.

 $\equiv$  Back to contents

#### Holistic controls

# Data regions

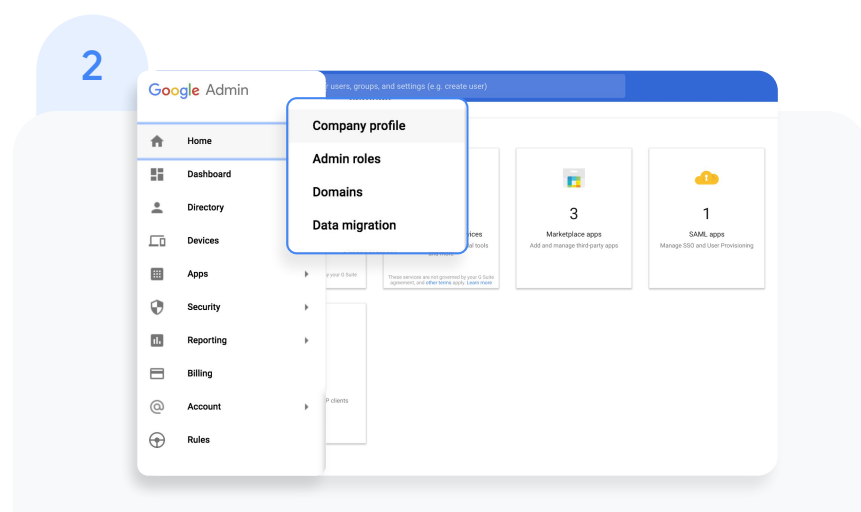

Click the arrow next to Account to open the Options menu, then select Company profile.

| Company profile |                                                                                                    |  |
|-----------------|----------------------------------------------------------------------------------------------------|--|
|                 |                                                                                                    |  |
|                 | Profile<br>Monkey Open Static                                                                                                    |  |
|                 | Profile<br>Change your company name, language and time zone. Set feature release policies and other<br>organization-wide actings. |  |
|                 | Communication preferences Receive emails with tips, feature announcements, special offers, and pilot programs.                    |  |
|                 | Personalization<br>Lipiosed your company logo                                                                                     |  |
|                 | Supplemental Data Storage View supplemental data storage information.                                                             |  |
|                 | Show more                                                                                                    |  |

3

#### On your Company profile page, click Show more.

 $\equiv$  Back to contents

#### Holistic controls

# Data regions

|   | = 0     | Google Admi                 | Q Search for users, groups, and settings (e.g. setup MX records)                                                                   | 8 | 0 | <br>0 |
|---|---------|-----------------------------|----------------------------------------------------------------------------------------------------|---|---|-------|
| Λ | Company | profile                     |                                                                                                    |   |   | 1     |
| 4 |         |                             | Profile<br>Markey Gym State                                                                                                    |   |   |       |
|   |         |                             | Profile<br>Change your company name, language and time zone. Set feature release policies and other<br>organization wide settings. |   |   |       |
|   |         |                             | Communication preferences<br>Receive emails with tips, feature announcements, special offers, and pilot programs.                  |   |   |       |
|   |         |                             | Personalization Upload your company logo                                                                                           |   |   |       |
|   |         |                             | Supplemental Data Storage<br>View supplemental data storage information.                                                           |   |   |       |
|   |         |                             | Legal & compliance                                                                                                    |   |   |       |
|   |         | Data region<br>Configure yo | 15<br>ur data regions settings                                                                                                    |   |   |       |

#### Then click Data regions.

| = Google Admin Q Search fo  | ar users, groups, and settings (e.g. cannot login)                                                                      |
|-----------------------------|----------------------------------------------------------------------------------------------------|
| Company profile             |                                                                                                    |
| ORGANIZATIONS               |                                                                                                    |
| open.static.ddsecmonkey.com | Profile                                                                                                    |
| d3-policy-test              | Monkey Open Static                                                                                                    |
| MonkeyTestRoot-001a782a     |                                                                                                    |
| MonkeyTestRoot-0029bfbe     |                                                                                                    |
| MonkeyTestRoot-0048f053     |                                                                                                    |
| MonkeyTestRoot-00615602     | Profile                                                                                                    |
| MonkeyTestRoot-00615de7     | Change your company name, language and time zone. Set feature release policies and other<br>organization-wide settings. |
| MonkeyTestRoot-006f60d9     |                                                                                                    |
| MonkeyTestRoot-00d1e629     | Communication preferences                                                                                               |
| MonkeyTestRoot-00f29da8     | Receive emails with tips, feature announcements, special offers, and pilot programs.                                    |
| MonkeyTestRoot-0DfScb50     |                                                                                                    |
| MonkeyTestRoot-01077d97     | Personalization                                                                                                    |
| MonkeyTestRoot-012759a3     | Upfoad your company logo                                                                                                |
| MonkeyTestRoot-014111ff     |                                                                                                    |
| MonkeyTestRoot-01672a08     | Supplemental Data Storage                                                                                               |
| MonkeyTestRoot-016f0ea8     | View supplemental data storage information.                                                                             |
| MonkeyTestRoot-01738df2     |                                                                                                    |
| MonkeyTestRoot-0189079c     | Legal & compliance                                                                                                    |
| MonkeyTestRoot-01a2a6da     | View legal and compliance information and contacts                                                                      |
| Monice/TestBoot-01bf0002    |                                                                                                    |

5

### From the left-column menu, select the organizational unit you're storing data for. To apply the setting to everyone, select the top-level organizational unit.

#### Holistic controls

### Data regions

- <sup>6</sup> On the Data regions card, select the region, United States or Europe, where you would like to store covered data. You can also select No preference
- 7 To continue, click Save. Otherwise, click Discard
- 8 [Optional] Repeat steps 4 to 7 for each of your organizational units.

For more information about what data is covered by a data region policy, read this <u>Help Center article</u>.

| ≡     | Google #    | Admin | Q. Search for users, g                              | roups, and settings (e.g. cannol login)                                                     | 8   | ? |  |
|-------|-------------|-------|-----------------------------------------------------|---------------------------------------------------------------------------------------------|-----|---|--|
| Compa | any profile |       | Upload your company lo                              | ngo                                                                                         |     |   |  |
|       |             |       | Supplemental Data S                                 | Storage<br>storage information.                                                             |     |   |  |
|       |             |       | Legal & compliance<br>View legal and complian       | nce information and contacts                                                                |     |   |  |
|       |             | ^     | Data regions                                        | d will only apply to users with a <b>G Suite Enterprise</b> license. Learn more             |     |   |  |
|       |             |       | An occurring (c) on this out                        | Set a policy for where you want to store covered data for the selected organizational unit. |     |   |  |
|       |             | 0     | Data moves take time to<br>View previous policy cha | s complete. View progress on the Dashboard.                                                 | SAV | Έ |  |

Back to contents

#### Holistic controls

# Google Workspace Migrate

Migrate your organization's data to Google Workspace. Administrators can transfer users' data-email. calendars. documents. sites. and more. Migrate from Microsoft Outlook, Enterprise servers, collaboration products, file systems or from other Gmail or Google Workspace accounts. To learn more about Google Workspace Migrate, visit the Help Center.

Before you install Google Workspace Migrate, make sure to sign up for the beta test and confirm your institution meets the following system requirements:

#### Hardware requirements

- Supported runtime: Microsoft .NET 4.5 or later .
- Recommended operating system: Microsoft Windows Server 2016 .
- Supported browser: Chrome browser .
- At least four Windows Server machines
- The platform and all node servers must have network access to all data sources

#### Network requirements

- Each server must connect to the other servers from within the • same network
- Servers should reside in close physical proximity ٠
- Turn off Windows automatic updates

Holistic controls

# **Google Workspace Migrate**

2

Before migrations, ensure you also meet the latest Google Workspace and Google Drive requirements shared in the <u>Help Center</u>. 3

If you need help with setting up Google Workspace Migrate or planning a migration, <u>contact a Google</u> <u>Cloud partner</u>.

#### Holistic controls

# Dynamic groups

Create a group with membership that is automatically kept up to date.

Dynamic groups can be based on one or many user attributes, including addresses, locations, organizations, and relations.

| oups |                        |                              |                         |         |             |  |   |
|------|------------------------|------------------------------|-------------------------|---------|-------------|--|---|
|      |                        |                              |                         |         |             |  |   |
| Gr   | oups   Showing all gro | ups Create group Create dy   | varmic group (beta) 🛛 🚱 |         |             |  |   |
| 6    | + Add a filter         |                              |                         |         |             |  |   |
| C    | ] Group name ↑         | Email address                | Membership type         | Members | Access type |  | E |
| C    | Admin Created          | admin-created@cip.rocks      | Static                  | 6       | Public      |  |   |
| C    | Admin Group            | admin-group@cip.rocks        | Static                  | 3       | Custom      |  |   |
|      | adminsdk-test          | adminsdk-test@cip.rocks      | Static                  | 7       | Custom      |  |   |
|      | All employees in LA    | laemployees@cip.rocks        | Static                  | 0       | Public      |  |   |
|      | All Engineers          | all-engineers@cip.rocks      | Dynamic                 | 4       | Public      |  |   |
| C    | All Sales Associates   | salesasso@cip rocks          | Static                  | 0       | Public      |  |   |
|      | Audit Logging Test     | audit-logging-test@cip-rocks | Static                  | 7       | Custom      |  |   |
| C    | Breakglass Accont      | breakglass@cip.rocks         | Static                  | 1       | Public      |  |   |
|      | CAL TEST               | cal-test@cip.rocks           | Static                  | 0       | Public      |  |   |
|      | Classroom Teachers     | classroom_teachers@cip.rocks | Static                  | 0       | Custom      |  |   |
| -    |                        |                              |                         |         |             |  |   |

To create a group from your Admin console, go to **Directory** and select **Groups**.

Select Create dynamic group.
#### Holistic controls

# Dynamic groups

## 2

Within the membership query, select your group condition and label your desired value. Preview the group users and click Create dynamic group. 3

Within the pop-up, input your preferred Group name and the Group email.

#### Hit Save.

Important: You will need to use the beta version of the Cloud Identity Groups API to retrieve a dynamic group and list members.

## 4

Once your group is created, admins can Change group settings and See group details as needed.

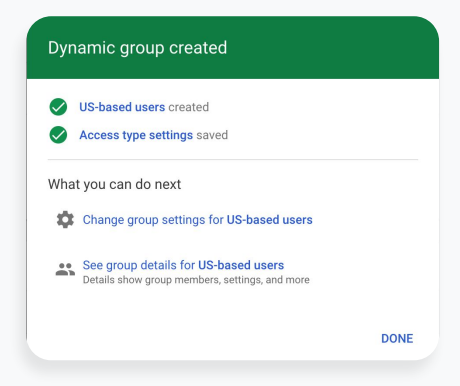

Proprietary + Confidential

∃ Back to contents

#### Holistic controls

# **Context-Aware Access**

Use this tool to create access-control policies based on attributes like user identity, location, device security status, and IP address.

For example, Context-Aware Access allows you to limit access to Google Workspace applications from approved devices only and prevent threats from outside your domain by applying data encryption requirements. There are four steps to set up Context-Aware Access for desktop and mobile devices. View this <u>Help Center</u> article for more details.

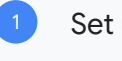

- Set up endpoint verification
- Turn on Context-Aware Access

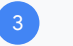

Create an access level

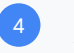

Assign access levels to apps

# Q

#### Analytics and insights

# Get more visibility with data and insights

Optimize your education environment with tools to help access and analyze data from across your domain.

#### Get started:

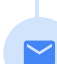

Ê

Analyze and report on <u>Gmail log exports</u> for more visibility into emails

Drill down on critical details with <u>Classroom audit</u> logs

Use <u>advanced reporting logs</u> to track activity

across your entire domain

Proprietary + Confidential

 $\equiv$  Back to contents

#### Analytics and insights

# **Gmail log exports**

Search your Gmail logs to analyze and report on your organization's email. You can perform deep analyses using custom queries, enforce data retention policies, and create custom reports and dashboards using analytics tools such as <u>Google</u> <u>Data Studio</u>.

Read this <u>Help Center article</u> for more details about Gmail logs in BigQuery.

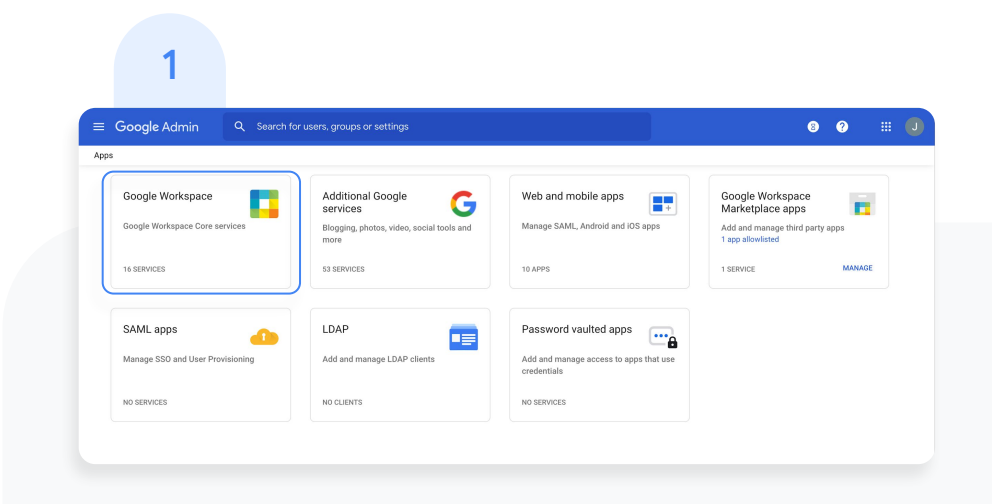

From your Admin console, click Apps. Then click Google Workspace.

#### Analytics and insights

# **Gmail log exports**

|                                 | n osers. Brochs or seconds                          |                 |         |
|---------------------------------|-----------------------------------------------------|-----------------|---------|
| Appa > Google Workspace         |                                                     |                 |         |
| G Google Workspace              | Showing status for apps in all organizational units |                 | ADD SER |
| - coogie manapace               | Services 1                                          | Service Status  |         |
| All users in this account       | Assignments                                         | ON for everyone |         |
| Groups 🗸                        | Calendor                                            | DN for everyone |         |
| Organizational Units            | Classroom                                           | ON for everyone |         |
| Search for organizational units | Cloud Search                                        | ON for everyone |         |
| ✓ Firefly College               | Drive and Docs                                      | ON for everyone |         |
| Administration     Faculty      | 🔲 附 Gmail                                           | ON for everyone |         |
| + Students                      | Google Chat and classic Hangouts                    | ON for everyone | Learn   |
|                                 | 🗌 🧑 Google Chrome Sync                              | ON for everyone |         |
|                                 | 🗌 🧰 Google Meet                                     | ON for everyone |         |
|                                 | 🗌 🐹 Google Vault                                    | ON for everyone |         |
|                                 | 🗆 🐮 Google Voice                                    | ON for everyone |         |
|                                 | 🔲 🖳 Groups for Business                             | ON for everyone |         |
|                                 | 🔲 🤳 Jamboard                                        | ON for avaryone |         |
|                                 | 🗆 📴 Коер                                            | ON for everyone |         |
|                                 | 🗆 🧧 Sites                                           | ON for everyone |         |
|                                 | -                                                   |                 |         |

Within the Google Workspace management interface, select Gmail from the list of services.

| ≡ Google Admin                               | Q Search for users, groups or settings                                                                                                    | # <b>O</b> |
|----------------------------------------------|----------------------------------------------------------------------------------------------------|------------|
| Apps > Google Workspace                      |                                                                                                    |            |
| Setup                                        |                                                                                                    |            |
| Web address<br>Locally applied               | Your users can access Gmail at:<br>https://mail.google.com/w/open.static_ddsecmonkey.com<br>Change URL                                                                                                    |            |
| MX Records<br>Locally applied                | Your current IXX records for open static discononkey.com:<br>Priority Pains to<br>5 ASPMXL GOOGLE.COM.<br>10 ALT ASPMXL GOOGLE.COM.<br>With setup inforciones                                                                                                    |            |
| User email uploads<br>Locally applied        | Sow users the option to import mail and contacts from Yahoo, Hormal, AOL, or other webmail or POP3 accounts from the Gmail settings page. Importing is powered by ShuttleCloud. By selecting this checkbox, you agree to their Terms of Use and Privacy Policy. During import, the connection to the service provider may be unencrypted. |            |
| Email Logs in BigQuery<br>Not configured yet | Configure a BigQuery project to directly access email delivery logs                                                                                                    | CON        |
| Uninstall service                            | Uninstal Gmail<br>You can uninstall and remove this service without losing any data.                                                                                                    |            |

In the General Settings tab, under the Setup options, hover over Email Logs in BigQuery and click CONFIGURE.

#### Analytics and insights

# **Gmail log exports**

- <sup>4</sup> In the Add setting window, enter a description under Email Logs in BigQuery.
- 5 From the drop-down menu under item 1, select the BigQuery project you want to use for Gmail logs. You must select a project with write access.
- Under item 2, enter a name for the new dataset that will store the Gmail logs.

| Required: enter a short description that will appear w                                                 | within the setting's summary.                |              |
|----------------------------------------------------------------------------------------------------|----------------------------------------------|--------------|
| <ol> <li>Select a project to be used by Google to store email logs. En<br/>authorized users</li> </ol> | sure that access to this BigQuery project is | s limited to |
| Select the BigQuery project to use                                                                     |                                              |              |
| Restrict the dataset to a specific geographic location                                                 |                                              |              |
| Select a location                                                                                      |                                              |              |

#### Analytics and insights

# **Gmail log exports**

- 7 Click ADD SETTING in the lower right to return to the General Settings tab, then click Save.
- <sup>8</sup> After adding your setting, go back to your BigQuery project. Your new dataset should appear under the name you designated during step 6.
- One Check out the <u>Help Center</u> for more detailed information on Gmail logs in BigQuery.

| \dd setting                                                                                                    | ×                                  |
|----------------------------------------------------------------------------------------------------|------------------------------------|
| Email Logs in BigQuery                                                                                                    | Help                               |
| Required: enter a short description that will appear within the setting's summary.                                          |                                    |
| <ol> <li>Select a project to be used by Google to store email logs. Ensure that access to t<br/>authorized users</li> </ol> | his BigQuery project is limited to |
| Select the BigQuery project to use                                                                                          | $\nabla$                           |
| Restrict the dataset to a specific geographic location                                                                      |                                    |
| Select a location                                                                                                    |                                    |
|                                                                                                    |                                    |
|                                                                                                    | 0                                  |
|                                                                                                    | CANCEL ADD SETTIN                  |

#### Analytics and insights

# **Classroom audit logs**

Easily pinpoint events for critical activities right from the Admin console. Drill down on who, what, where, and when security events happened in Classroom.

- Investigate Classroom usage such as who removed a student from a class and who archived a specific class on a specific date
- Save time for admins by allowing them to quickly get to the root of issues within Classroom

| ≡ Google Admin         |                      |                                                                                                    |                                        | X @ #                              |
|------------------------|----------------------|----------------------------------------------------------------------------------------------------|----------------------------------------|------------------------------------|
| Reports > Highlights   |                      |                                                                                                    |                                        |                                    |
| Highlights             | Audit log            |                                                                                                    |                                        | Organizational unit 👻 Date range 👻 |
| Reports<br>Audit log   | Classroom            |                                                                                                    |                                        | ± ≙                                |
| Admin<br>Calendar      | + Add a filter       |                                                                                                    |                                        |                                    |
| Classroom              | Event name           | Description                                                                                              | User                                   | Date                               |
| Drive                  | Joined course        | kermit.theFrog@homeroomacademy.com joined<br>Biology 101 as a student                                    | kermit, the Frog@homeroomacademy.com   | Jul 19, 2020, 4:14:52 PM EDT       |
| Token                  | Removed from course  | lucy.varpelt@homeroomacademy.com removed<br>from Advanced Psychology                                     | lucy.varpelt@homeroomacademy.com       | Jul 19, 2020, 4:14:52 PM EDT       |
| Groups                 | Course deleted       | jonas.kahrwald@homeroomacademy.com<br>deleted Events in World History                                    | jonas kahrwald@homeroomacademy.com     | Jul 19, 2020, 4:14:52 PM EDT       |
| Hangouts Chat          | Course archived      | claudia.tiedelmann@homeroomacademy.com<br>archived Journalism                                            | claudia.tiedelmann@homeroomacademy.com | Jul 17, 2020, 8:55:36 AM EDT       |
| Currents               | New post             | marta.nielsen@homeroomacademy.com<br>created an assignment in Greek Mythology                            | marta.nielsen@homercomacademy.com      | Jul 17, 2020, 8:54:48 AM EDT       |
| Voice                  | Quiz graded          | woodstock@homeroomacademy.com graded<br>snoopy@homeroomacademy.com guiz in<br>Creative Writing on Pilots | snoopy@homeroomacademy.com             | Jul 17, 2020, 8:54:21 AM EDT       |
| Google Meet            | Assignment submitted | snoopy@homercomacademy.com submitted an<br>assignment in Creative Writing on Pilots                      | snoopy@homeroomacademy.com             | Jul 17, 2020, 8:53:29 AM EDT       |
| Access Transparency    | Joined course        | mikkel kahrwald@homeroomacademy.com<br>joined Events in World History                                    | mikkel kahrwald@homeroomacademy.com    | Jul 10, 2020, 4:51:28 PM EDT       |
| LDAP<br>Password Vault | Assignment returned  | invader zim@homeroomacademy.com returned<br>an assigment to dib@homeroomacademy.com<br>in Chemistry      | invader.zim@homeroomacademy.com        | Jul 10, 2020, 4:51:28 PM EDT       |
| Context-Aware Access   | Joined course        | charlie.brown@homeroomacademy.com joined<br>How to Kick a Football                                       | charlie brown@homeroomacademy.com      | Jul 10, 2020, 4:51:28 PM EDT       |
| Rules                  | Rows per page: •     | 20                                                                                                    |                                        | Page 1 of many < >                 |

Proprietary + Confidential

 $\equiv$  Back to contents

#### Analytics and insights

# Advanced reporting logs

Track activity and usage across your domain by exporting Google Workspace logs and usage data to BigQuery. You can perform deep analyses using custom queries, enforce data retention policies, and create custom reports and dashboards using analytics tools such as <u>Google</u> <u>Data Studio</u>.

Read this <u>Help Center article</u> for more details about reporting logs in BigQuery.

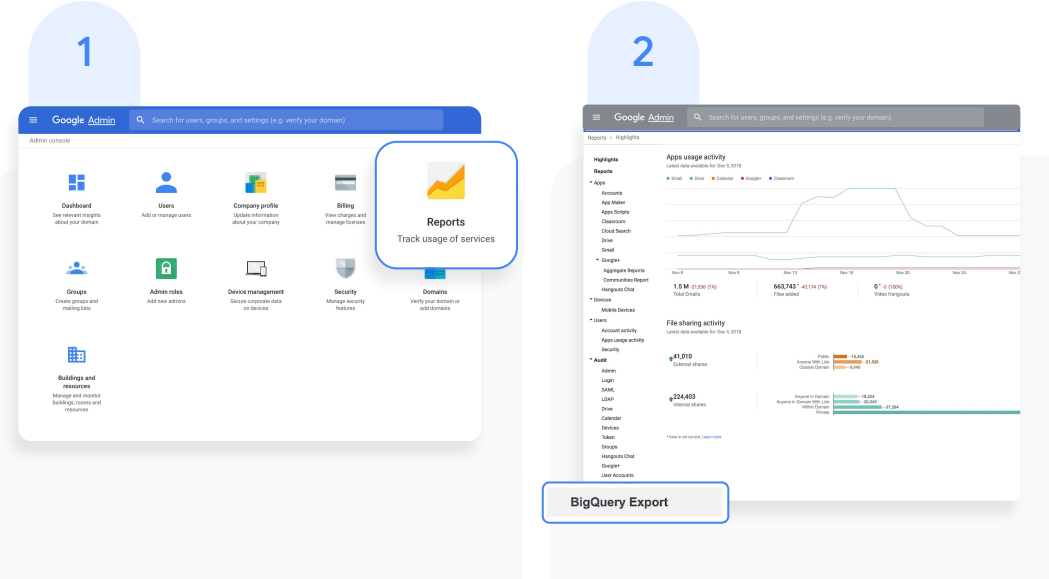

From your Admin console, click Reports.

In the left-hand menu, click BigQuery Export.

#### Analytics and insights

# Advanced reporting logs

- Within BigQuery Export, check the Enable Google Workspace data export to Google BigQuery box.
   The logs will be available within 48 hours after turning on this setting.
- <sup>4</sup> Under BigQuery project ID, click the down arrow to select the project where you want to store the logs. You need to choose a project with write access. If you don't see the project, you need to set it up in BigQuery. For details, see the <u>quickstart</u> <u>guide for using the BigQuery web UI</u>.

| ≡ Google Admin                                                | Q Search for users, groups or settings | 8 0 #                                                                                                    |
|---------------------------------------------------------------|----------------------------------------|----------------------------------------------------------------------------------------------------|
| Reports > BigQuery Export                                     |                                        |                                                                                                    |
| Highlights <ul> <li>Reports</li> <li>Audit log</li> </ul>     | BigQuery Export                        | 3<br>✓ Enable Google Workspace data export to Google BigQuery.                                                |
| BigQuery Export<br>Manage Reporting Rules<br>Email Log Search | Esport Google Workspace data           | Note: A Google service account will be added as an editor to this project when the export is enabled.         |
| Google Workspace Apps Monthly                                 | Uptime                                 | BigQuery project ID                                                                                           |
|                                                               |                                        | New dataset within project admin_logs Specify the name for the new dataset to be created within your project. |
|                                                               |                                        | Restrict the dataset to a specific geographic location United States                                          |
|                                                               | DELETE                                 | CANCEL SAVE                                                                                                   |

#### Analytics and insights

# Advanced reporting logs

- <sup>5</sup> Under New dataset within project, enter a name for the dataset you will create for storing logs in the project. Dataset names must be unique for each project. For details, check out this Help Center article on <u>creating and using datasets</u>.
- <sup>6</sup> Click SAVE in the lower right corner. If the Save button is greyed out, try deleting the new dataset from the BigQuery console and saving again here.

| ≡ Google Admin                                                                                                  |          | arch for users, groups or settings              |                                                                                                    | 6 ?  |      |
|----------------------------------------------------------------------------------------------------|----------|-------------------------------------------------|----------------------------------------------------------------------------------------------------|------|------|
| Reports > BigQuery Export                                                                                       |          |                                                 |                                                                                                    |      |      |
| Highlights <ul> <li>Reports</li> </ul>                                                                          |          | BigQuery Export                                 |                                                                                                    |      |      |
| Audit log     BigQuery Export     Manage Reporting Rules     Email Log Search     Google Workspace Apps Monthly | y Uptime | BigOonry Expant<br>Export Google Workspace data | I table Google Workspace data export to Google BigGuery. I to A Google Workspace data export to Google BigGuery project ID: BigGuery project ID: I det a project word by a super admit to be used by Google to store reporting logs. Foruse that access to the adjustry project ID: Mere dataset within project. Exports Exports< | 6    |      |
|                                                                                                    |          | DELETE                                          |                                                                                                    | CANC | SAVE |
|                                                                                                    |          |                                                 |                                                                                                    | _    |      |

#### Analytics and insights

# Advanced audit logs

- 7 The dataset is created the next day when the export is triggered. In addition to project owners, editors, and viewers, the gapps-reports@system.gserviceaccount.com service account is added as editor. The service account is required to write logs and update the schema.
- 8 Within BigQuery, you can <u>write queries</u> to analyze your data, or connect your dataset to Google Data Studio or third-party tools for further analysis and visualization.

| COMPOSE QUERY                             | New (       | Query                        | ?                                |                                        |                                    |                        |              |                 |
|-------------------------------------------|-------------|------------------------------|----------------------------------|----------------------------------------|------------------------------------|------------------------|--------------|-----------------|
| Query History<br>Job History<br>Transfers | 1<br>2<br>3 | SELECT<br>drive.v<br>FROM `s | count(dr<br>isibilit<br>helterpl | ive.doc_id<br>y as visib<br>us-reports | d) as coun<br>bility<br>s-dev-1.Re | ts,<br>ports.activity_ | *` group by  | 2               |
| Filter by ID or label                     | Stand       | ard SOL [                    | Dialect ×                        |                                        |                                    |                        |              |                 |
| Shelterplus Reports                       |             | all o de l                   |                                  |                                        |                                    |                        |              |                 |
| ✓ Reports                                 | RUN         | QUERY                        | Save                             | e Query                                | Save View                          | Format Query           | Show Options | Query complet   |
| iii activity                              |             |                              |                                  |                                        |                                    |                        |              |                 |
| activity_ (161)                           | Rest        | its D                        | otails                           |                                        |                                    |                        |              | Download as CSV |
| usage                                     | Row         | counts                       |                                  | visibility                             |                                    |                        |              |                 |
| usage_(156)                               | 1           | 47                           | people_wi                        | ithin_domain                           | _with_link                         |                        |              |                 |
| ▶ testDataSet                             | 2           | 107554                       | private                          |                                        |                                    |                        |              |                 |
| Public Datasets                           | 3           | 24                           | people_wi                        | ith_link                               |                                    |                        |              |                 |
| bigquery-public-data:hacker_news          | 4           | 111                          | unknown                          |                                        |                                    |                        |              |                 |
|                                           |             |                              |                                  |                                        |                                    |                        |              |                 |

#### BigQuery

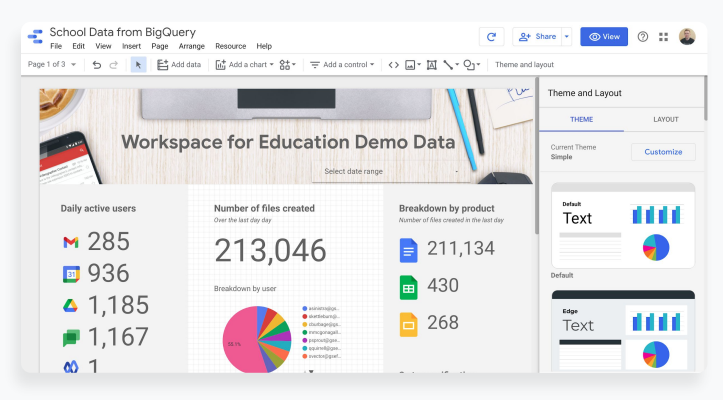

#### Google Data Studio

# Teaching and learning tools

Equip your educators with additional capabilities in your digital learning environment with enhanced video communication, enriched class experiences, and tools to drive academic integrity.

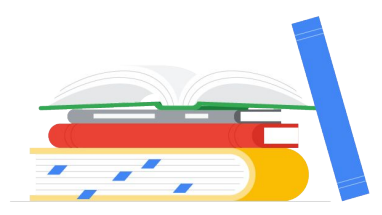

#### Get started with tools that help you:

- Engage from anywhere
- 🛉 <u>Guide deeper learning</u>
- Enrich experiences

Back to contents

#### Education Plus

#### Engage from anywhere

# Drive instructional impact

Create more compelling content more easily with third-party tool integration and course creation templates within Classroom. And discover more video capabilities, like meetings with up to 250 participants, live streaming, meeting recordings saved to Google Drive, and automatic attendance reports.

#### Get started

- Use <u>Google Meet</u> to connect with larger groups
- Engage classes with enhanced Google Meet capabilities like <u>Q&A</u>, <u>polls</u>, and <u>breakout rooms</u>
- Live stream an assembly and add your live stream to a meeting or an event invite
  - Record a meeting and save to Google Drive
  - Use noise cancellation to lessen disruptions

Check attendance reports created automatically

in a Google Meet call

#### Engage from anywhere

# **Google Meet**

To use Google Meet and be able to host larger video meetings, you'll need to first enable the tool.

Customers using the Teaching and Learning Upgrade can connect with up to 250 participants at once, and customers using the Education Plus edition can connect with up to 500 participants.

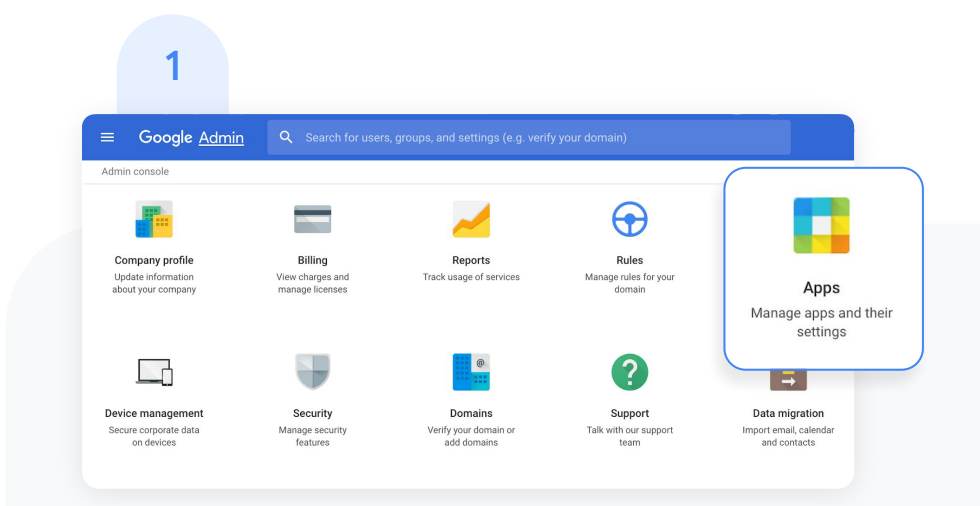

#### To enable Google Meet:

From your Admin console, click Apps.

#### Engage from anywhere

# Google Meet

2

| Google Workspace                 | Additional Google C<br>services C<br>logging, photos, video, social tools and<br>nore | Web and mobile apps                                   | Google Workspace<br>Marketplace apps<br>Add and manage third party apps<br>1 app allowlisted |
|----------------------------------|---------------------------------------------------------------------------------------|-------------------------------------------------------|----------------------------------------------------------------------------------------------|
| 16 SERVICES                      | a services                                                                            | 10 APPS                                               | 1 SERVICE MANAGE                                                                             |
| SAML apps                        | LDAP                                                                                  | Password vaulted apps                                 |                                                                                              |
| Manage SSO and User Provisioning | Add and manage LDAP clients                                                           | Add and manage access to apps that use<br>credentials |                                                                                              |
| NO SERVICES                      | NO CLIENTS                                                                            | NO SERVICES                                           |                                                                                              |

Then click Google Workspace.

3

| ≡ Google Admin Q Searc          | for users, groups or settings                                                                                                    | 8 ? II 🕖     |
|---------------------------------|----------------------------------------------------------------------------------------------------|--------------|
| Apps > Google Workspace         |                                                                                                    |              |
| G Google Workspace              | Showing status for apps in <b>all organizational units</b>                                                                                                    | ADD SERVICES |
| All users in this account       | Assignments     ON for everyone                                                                                                    |              |
| Groups                          | Calendar ON for everyone                                                                                                    |              |
| Organizational Units            | Classroom ON for everyone                                                                                                    |              |
| Search for organizational units | Cloud Search ON for everyone                                                                                                    |              |
|                                 | Drive and Docs ON for everyone                                                                                                    |              |
| Administration     Faculty      | Gmail ON for everyone                                                                                                    |              |
| ➤ Students                      | Geogle Chat and classic Hangouts ON for everyone                                                                                                    | Learn more   |
|                                 | Children Channes Channes Channes Children Children Childr |              |
|                                 | Google Meet ON for everyone                                                                                                    |              |
|                                 | Coogle Vault ON for everyone                                                                                                    |              |
|                                 | 🗌 😫 Google Voice ON for everyone                                                                                                    |              |

Within the Google Workspace interface, select Google Meet from the list of services.

#### Engage from anywhere

# Google Meet

Δ

| ps > Google Workspace > Settings for Goo | igle Meet                                                                                                    |                                                                                                    |                                                         |                          |       |
|------------------------------------------|----------------------------------------------------------------------------------------------------|----------------------------------------------------------------------------------------------------|---------------------------------------------------------|--------------------------|-------|
| Google Meet                              | Service status                                                                                                    |                                                                                                    |                                                         | ON for every             | one 🗸 |
| Status<br>3N foc everyone                | Smart features and personalization                                                                                                    | mail, Chat, Meet and other Google products                                                                     |                                                         |                          | ~     |
|                                          | Meet video settings<br>Se adores for ideo menings in your organization.<br><b>Telephony</b><br>Turned on: 'Allow dial-in access to video meetings.' | Client logs upload<br>Turned on: Include web-browser and mobile app                                            | Recording ©<br>Turned on: Let people                    | record their meetings    | , *   |
|                                          | Stream \Theta<br>Turned on: "Let people stream their meetings."                                                                                     | Default video quality<br>Adjust automatically (default)                                                        | Interoperability<br>Turned off: 'Turn on in<br>systems' | teroperability with othe | н     |
|                                          | Video culling<br>Turned on: Let users place video and voice colls.<br>Learn more "<br>Aquied at Yively College                                      | Attendance reporting So<br>Turned on: "Provide moderators attendance reports<br>after the meeting. Learn more! |                                                         |                          |       |
|                                          | Gateways for interoperability<br>Create gateways to allow third party endpoints to jo                                                               | n Moet calls                                                                                                   |                                                         |                          | ×     |
|                                          | Meet quality tool                                                                                                    |                                                                                                    |                                                         |                          | ÷     |

Next to Service status click the down arrow.

5

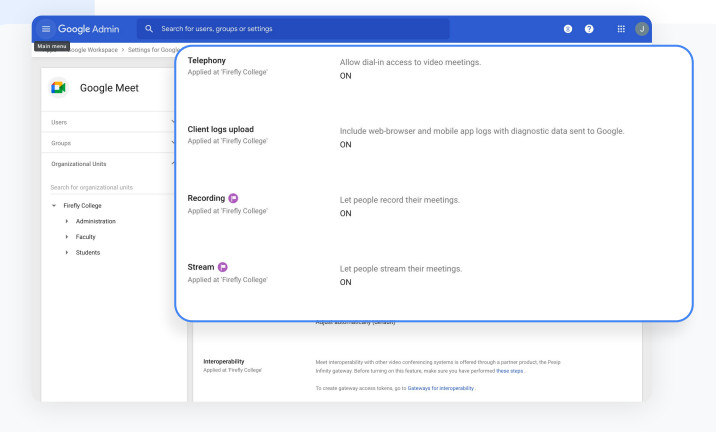

Check that each feature you'd like to use is turned on for everyone.

New meeting experience: ONRecording: ONDial-in: ONStream: ON

#### Engage from anywhere

# Q&A

Teachers with premium licences can turn on Q&A within Google Meet to allow anyone in a meeting to ask questions. Teachers can filter questions, mark them as answered, or hide them.

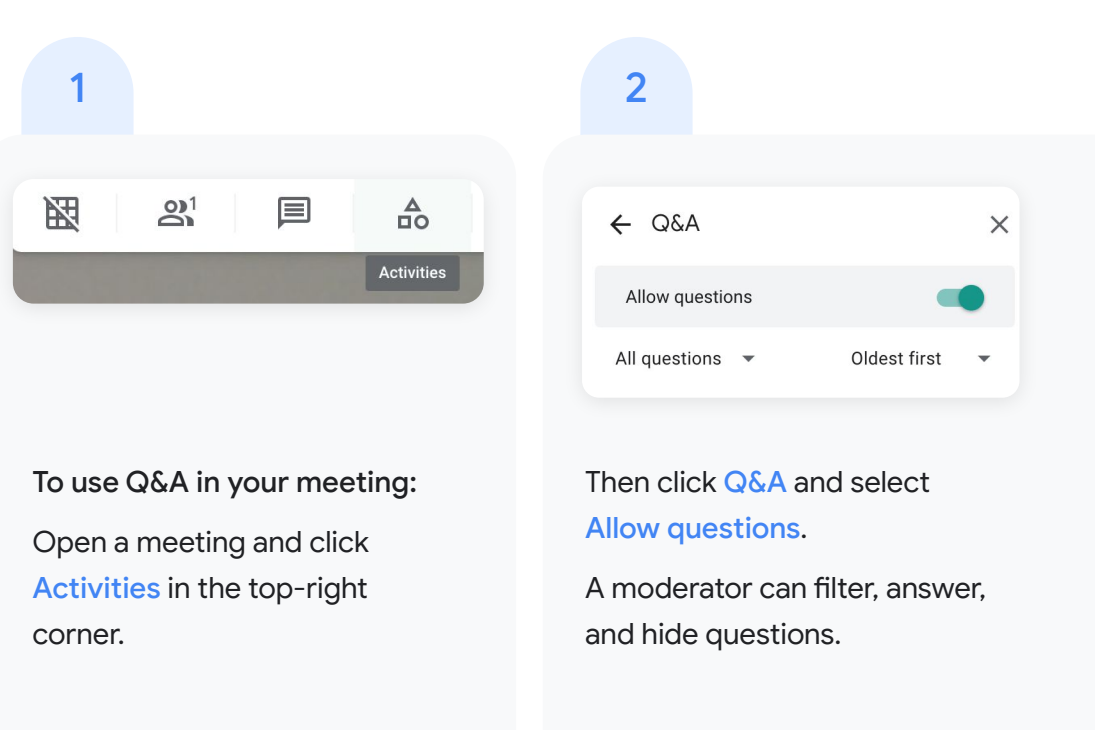

#### Engage from anywhere

# Q&A

Teachers with premium licences can turn on Q&A within Google Meet to allow anyone in a meeting to ask questions. Teachers can filter questions, mark them as answered, or hide them.

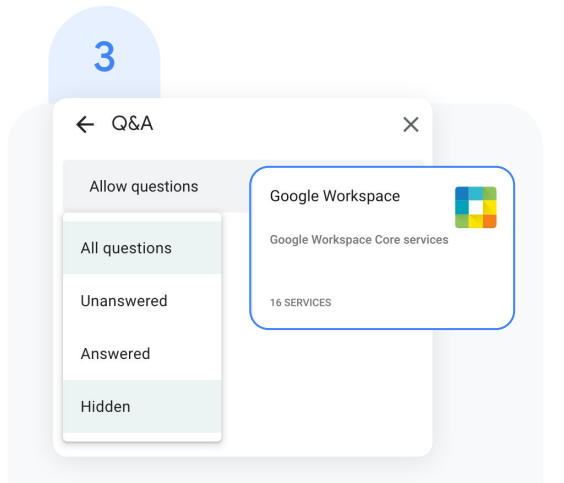

To filter questions, next to All questions, click the down arrow and select:

- All questions
- Unanswered
- Answered
- Hidden

# 4

On each question, moderators can click the below options:

- Upvote, to upvote a question
- Mark as answered, to mark a question as answered
- Hide, to hide a question
- Delete, to delete a question

Or, to sort questions by popularity or chronologically, click the down arrow next to Popular and select an option.

#### Engage from anywhere

# Polls

Within a Google Meet call, moderators can create polls for participants to vote on. After the meeting, the moderator is automatically emailed a report of the poll results that includes the names and answers of the participants.

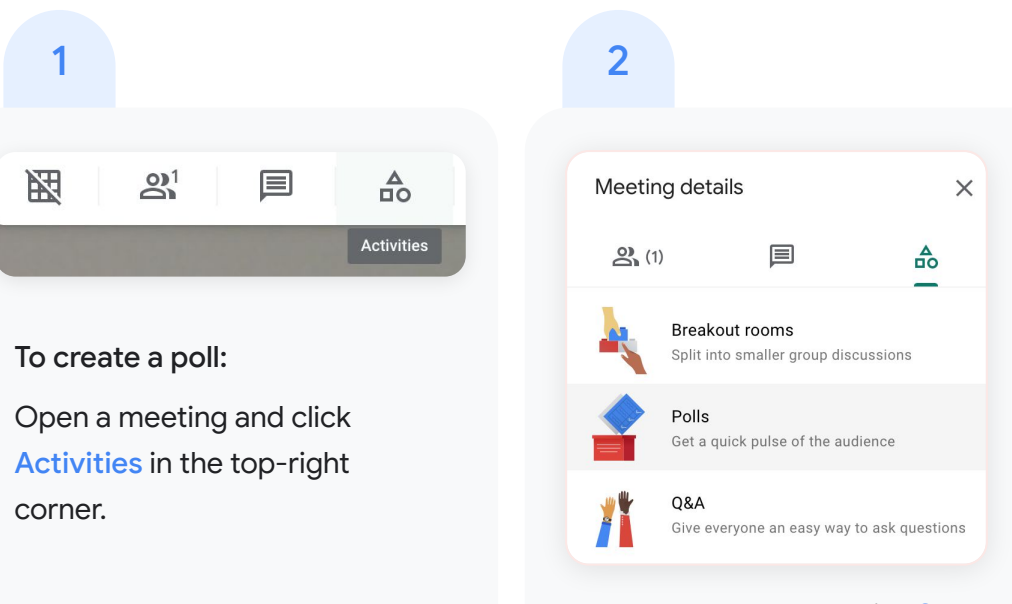

# Then select Polls and click Start a poll.

#### Engage from anywhere

# Polls

# 3

Enter a question and add options for the poll. To post your poll, click Launch. To save your poll to launch it later, click Save.

| ← Po     | blls                         | × |
|----------|------------------------------|---|
| Ask      | a question                   |   |
| 0        | Option 1                     |   |
| 0        | Option 2                     |   |
| $\oplus$ | Add an option                |   |
| Names    | and answers will be recorded |   |
| 1        | Launch Save                  |   |
|          |                              |   |

## 4

To let participants see poll results,

# Turn on Show everyone the results.

Or to close a poll and no longer allow responses, click End the poll.

Show everyone the results

#### Proprietary + Confidentia

 $\equiv$  Back to contents

## 5

After a meeting, the moderator is emailed a report for all polls that includes the names and answers of the meeting participants. To access this:

- Open the poll report email
- Click the report attachment

⊟ Back to contents

#### Engage from anywhere

# Breakout rooms

Moderators can use breakout rooms to divide participants into smaller groups during video calls.

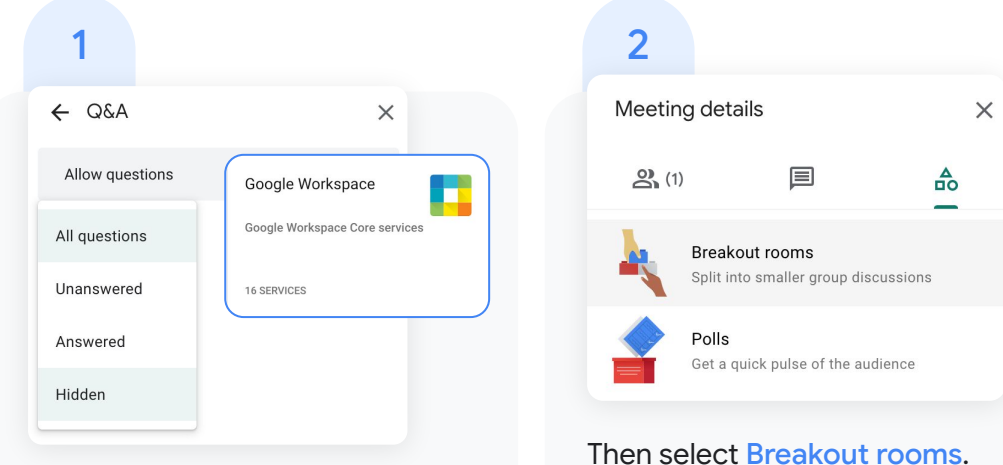

To create breakout rooms:

Open a meeting and click Activities in the top-right corner.

Tip: To prevent students from having the ability to create breakout rooms, admins should ensure Google Meet creation privileges are reserved for faculty and staff organizational units only.

#### Engage from anywhere

# **Breakout rooms**

## 3

In the Breakout rooms panel, choose the number of breakout rooms. You can create up to 100 breakout rooms in a call. 4

Google Meet participants are then distributed across the rooms. To manually move people into different rooms:

- Click the participant's name, hold down the mouse, drag the name, and then drop it into another breakout room.
- To randomly mix up the groups again, click Shuffle
- In the bottom right, click Open
   rooms

Proprietary + Confidential

 $\equiv$  Back to contents

#### 5

To end Breakout rooms, click Close rooms in the Breakout rooms panel.

Then, click close all rooms in the notification window that appears.

Close all breakout rooms?

Everyone will be asked to return to the main call in 30 seconds

Cancel Close all rooms

#### Engage from anywhere

# Live streaming

Live stream to even more participants.\* The ability for teachers and administrators to add live streaming to a meeting is turned on by default. You can restrict access based on organizational unit in the Admin console.

\* Live stream up to 10,000 in-domain viewers with the Teaching and Learning Upgrade, and live stream up to 100,000 in-domain viewers with Google Workspace for Education Plus.

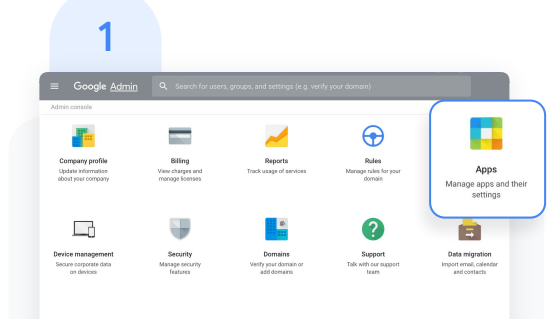

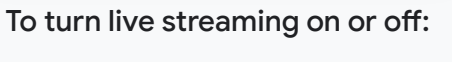

Open the Admin console and

click Apps.

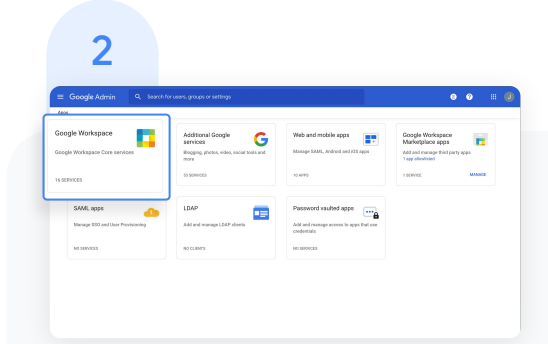

#### Then click Google Workspace.

#### Engage from anywhere

# Live streaming

| <u> </u> |  |
|----------|--|
|          |  |

| s > Google Workspace                  |                                                                                                    |                 |
|---------------------------------------|----------------------------------------------------------------------------------------------------|-----------------|
| Google Workspace                      | Showing status for apps in all organizational units                                                                                                    | ADD SERVICES    |
| · · · · · · · · · · · · · · · · · · · | Service Status                                                                                                    |                 |
| users in this account                 | CN for everyone                                                                                                    |                 |
| roups                                 | V Diferentiar ON for averyone                                                                                                    |                 |
| rganizational Units                   | A Classroom ON for everyone                                                                                                    |                 |
| arch for organizational units         | Cloud Search ON for everyone                                                                                                    |                 |
| Firefly College                       | Drive and Doos     ON for everyone                                                                                                    |                 |
| Administration     Faculty            | Great ON for everyone                                                                                                    |                 |
| > Students                            | Google Chat and classic Hangouts ON for everyone                                                                                                    | Learn more      |
|                                       |                                                                                                    |                 |
|                                       | Google Meet                                                                                                    | ON for everyone |
| (                                     | Google Meet                                                                                                    | ON for everyone |
|                                       | Google Meet                                                                                                    | ON for everyone |
|                                       | Coogle Meet     Coogle Meet     Coogle View     Coogle View     Coogle Vi | ON for everyone |
| (                                     | Cocycle Meet     Cocycle Meet     Cocycle Weet     Cocycle Weet     C | ON for everyone |
| (                                     | Coogle Meet     Coogle Meet     Coogle Vice     Coogle Vice     Coogle Vi | ON for everyone |

Next to Service status click the down arrow.

4

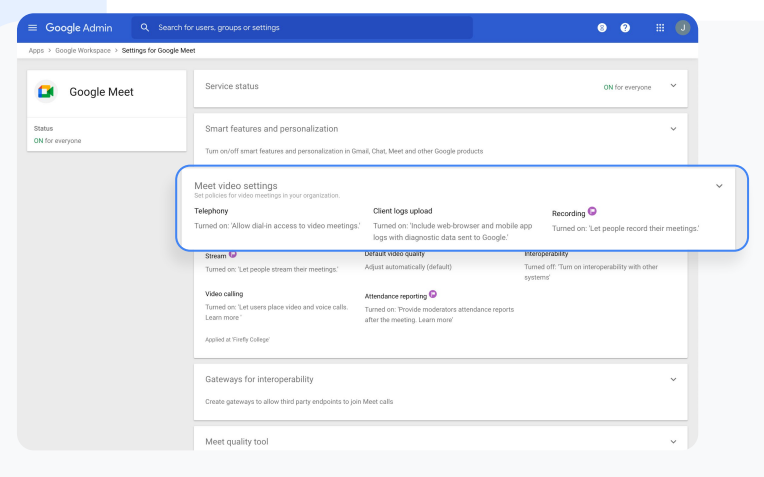

#### Then select Meet video settings.

Proprietary + Confidential

 $\equiv$  Back to contents

#### Engage from anywhere

# Live streaming

- 5 Hover over Stream, then open the Edit menu 🧪
- Select the organizational unit, or units, that you want to enable live streaming for, then check the box next to Let people stream their meetings. Then click SAVE.
  - This setting is turned off by default for everyone in your organizations.
  - Tip: You can create different organization for different groups of people. For example, you can put teachers and students in separate organizations, each with different access privileges.

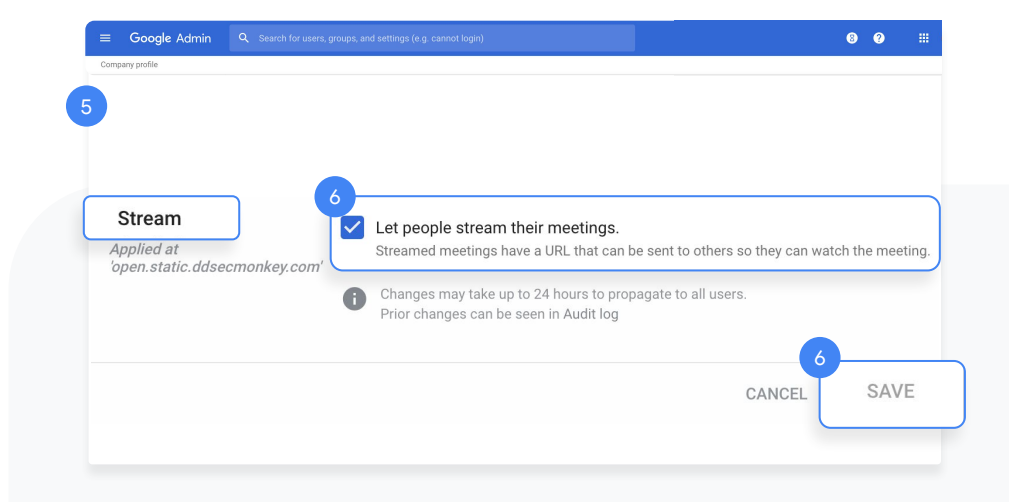

Check out the Help Center for more information on <u>live</u> streaming video meetings or meeting recordings.

⊟ Back to contents

#### Engage from anywhere

# Add live streaming to an event

To create an event with a live stream link. add it from a Calendar event.

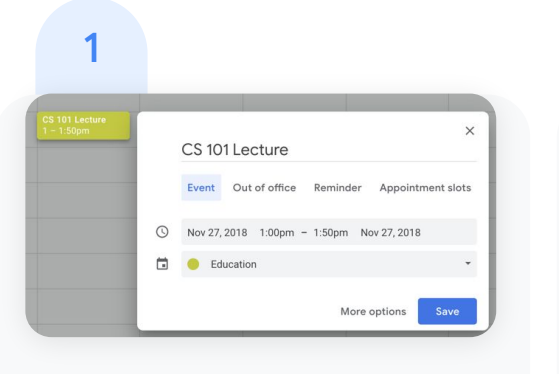

Create an event in Calendar. In the event summary window, click More options to open the event details.

Under Event Details, select Add Google Meet video conferencing.

Jun 5, 2020 10:30am to 11:30am Jun 5, 2020 Time zone

Add Google Meet video conferencing

2

0

Ĺ

Ċ.

× Add title

All day Does not repeat \*

Event Details Find a Time

Add notification

Classes 👻 🔵 👻 🗂 Busy 🐐 Default visibility 👻 🕐

Engage from anywhere

# Add live streaming to an event

| 3 |                                                      | 4 |                                                             |       |
|---|------------------------------------------------------|---|-------------------------------------------------------------|-------|
| × | CS 101 Lecture                                       |   | Event Details Find a Time                                   |       |
|   | Jan 19, 2021 2:30pm to 3:20pm Jan 19, 2021 Time zone |   | Join with Google Meet<br>meet.google.com/qho-ctxt-jnv ②     | @ ^ X |
|   | All day Does not repeat 👻                            |   | Meeting ID<br>meet.google.com/qho-ctxt-jnv                  |       |
|   | Event Details Find a Time                            |   | Phone Numbers<br>(US)+1 929-299-4210 ⑦<br>PIN: 517 703 472# |       |
| ۰ | Join with Google Meet Meet.google.com/xbv-smva-uvn ③ |   | More phone numbers Add live stream                          |       |
| ¢ | Notification * 10 minutes * X                        |   |                                                             |       |
|   | Add notification                                     |   |                                                             |       |

Click the View conference details down arrow, which will appear on the right when Google Meet is selected.

Click Add live stream in the dialog box, which will generate a unique URL.

Back to contents

#### Engage from anywhere

# Add live streaming to an event

- 5 With the live stream URL, large numbers of participants\* can watch the meeting from a browser or mobile device. You can distribute the live stream URL in three ways:
  - Share the join-meeting info and live URL with all guests in one event. This will allow everyone on the invite to participate in the meeting.
  - Create a separate view-only event and paste in the live stream URL. These guests can watch the live stream, but they won't be able to participate in the meeting.
  - Share the live stream URL via email or any other channel of your choice. Viewers can paste the URL into a browser to view the live stream, but they won't be able to participate in the meeting.

Guests you invite can share the live stream URL, and anyone in your organization can watch the video event.

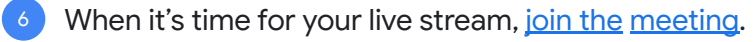

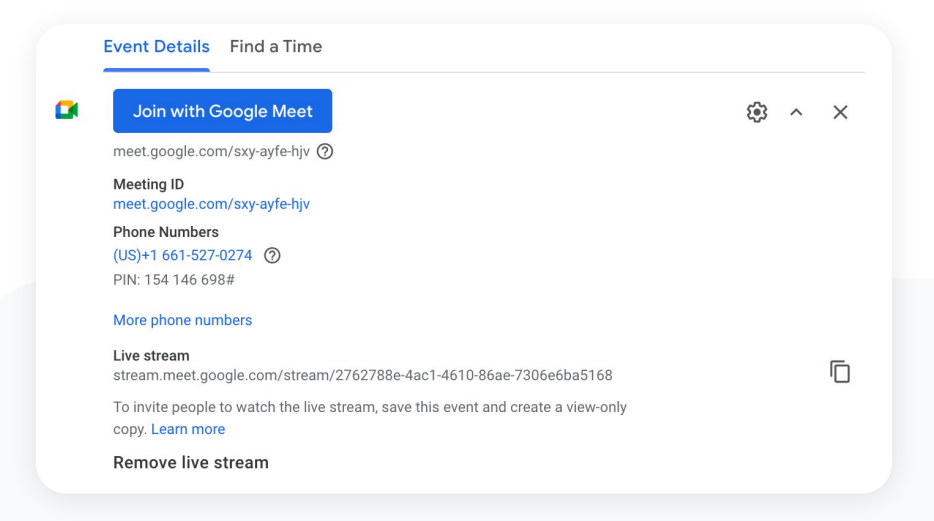

\*Live stream up to 10,000 in-domain viewers with the Teaching and Learning Upgrade and live stream up to 100,000 in-domain viewers with Google Workspace for Education Plus.

⊟ Back to contents

#### Engage from anywhere

# Add live streaming to an event

- 7 To start your live stream, open the Options menu in the lower-right corner, then click Start streaming.
- <sup>8</sup> When the live stream is on, Live will appear in the top-left corner.
- P To stop live streaming, reopen the Options menu and click Stop streaming, then click Yes to confirm that you want to stop the stream.

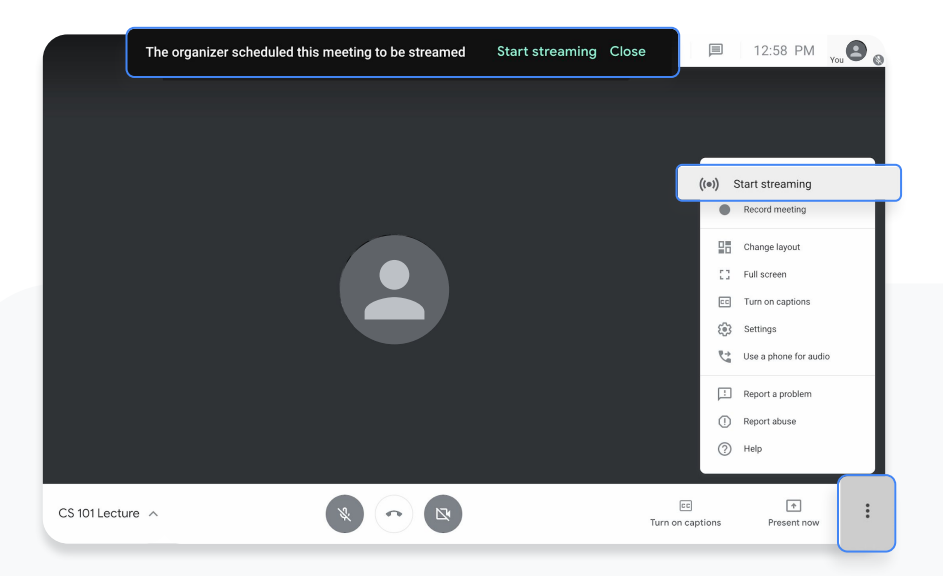

#### Engage from anywhere

# **Record a meeting**

You can record video meetings for other people to watch later if you are the meeting organizer or in the organizer's domain.

Recordings are saved to the Google Drive of the meeting organizer and in the Calendar event. The meeting organizer will also get an email with the recording link.

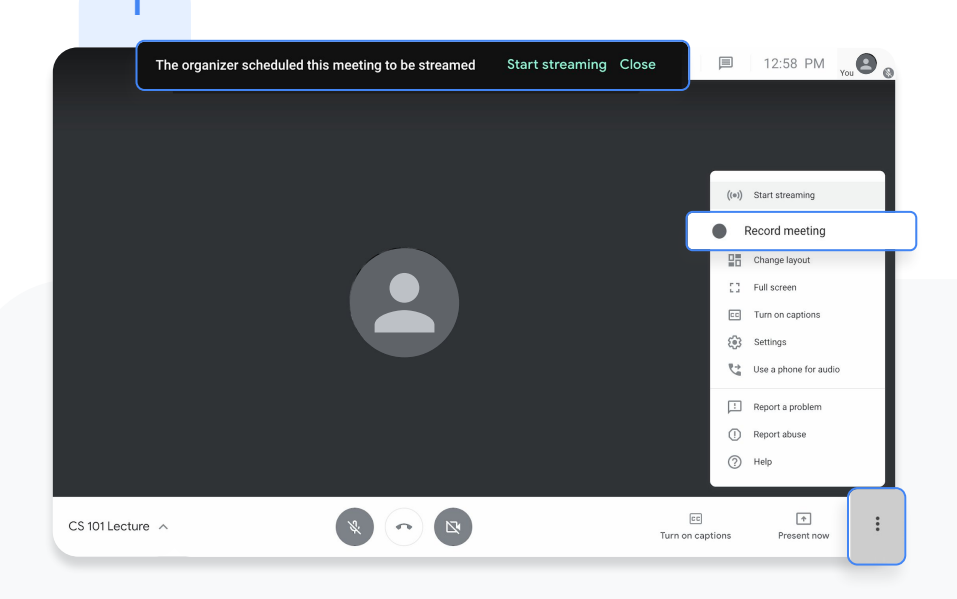

After you've joined the meeting, open the Options menu in the lower-right corner, then click Record meeting.

Wait a moment for the recording to start. Participants are notified when the recording starts or stops.

Proprietary + Confidential

 $\equiv$  Back to contents

#### Engage from anywhere

# **Record a meeting**

- <sup>2</sup> To stop the recording, open the Options menu and click Stop recording. Then, click to confirm that you want to stop the recording.
- <sup>3</sup> Wait 10 or more minutes for the recording file to be generated and automatically saved to the organizer's My Drive > Meet Recordings folder. The meeting organizer and the person who started the recording will receive an email with a link to the recording file.

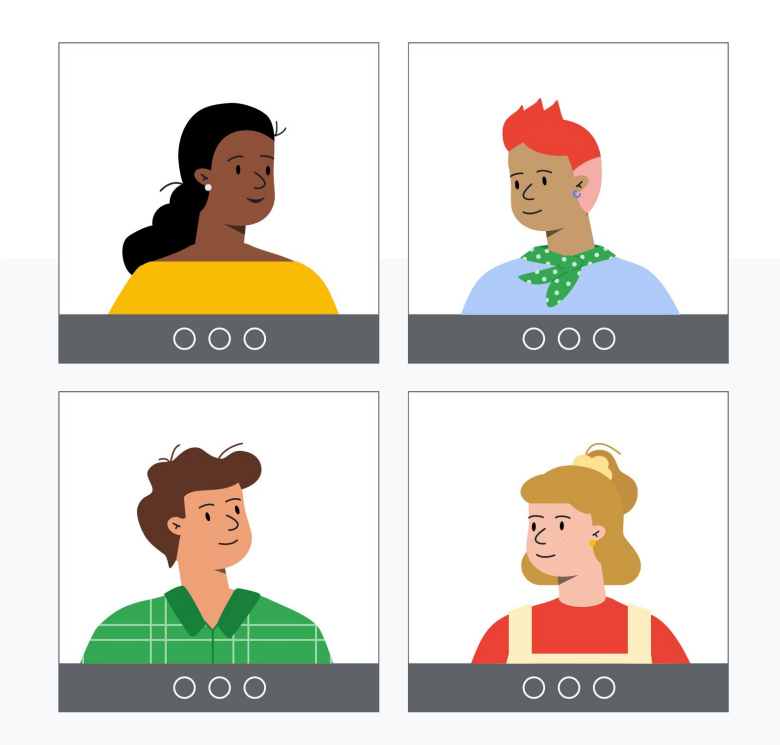

#### Engage from anywhere

# Noise cancellation

To help limit distractions in your video call, filter out background noise. Enable Google Meet to remove background noises such as typing, closing a door, or the sounds of a nearby construction site.

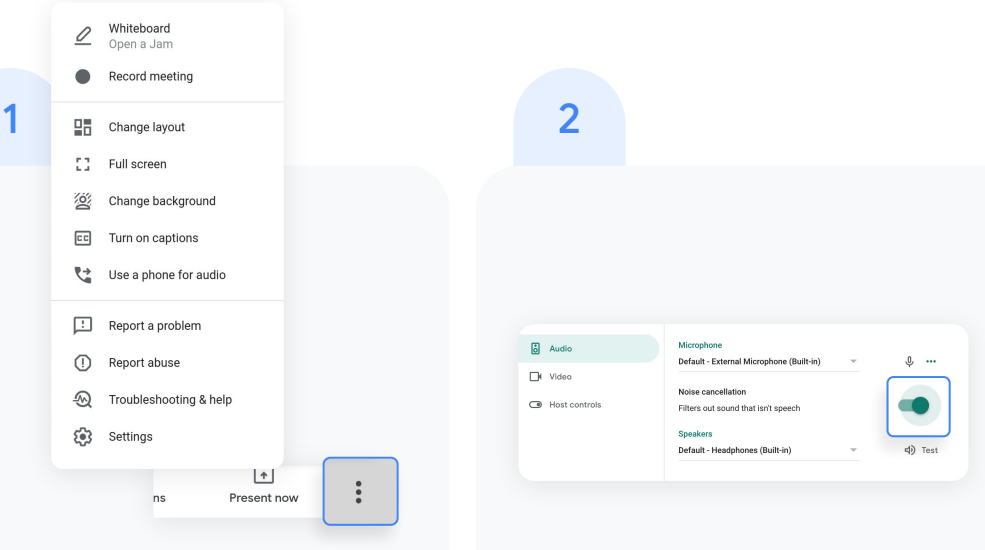

To enable noise cancellation: From your Google Meet call, click More options then select Settings. Click Audio and then turn on Noise cancellation.

#### Engage from anywhere

# Attendance reports

Track meeting attendance automatically in Google Meet. The meeting organizer will receive an email with an attached Google Sheets attendance report with the participants' names, email addresses, and duration on the call.

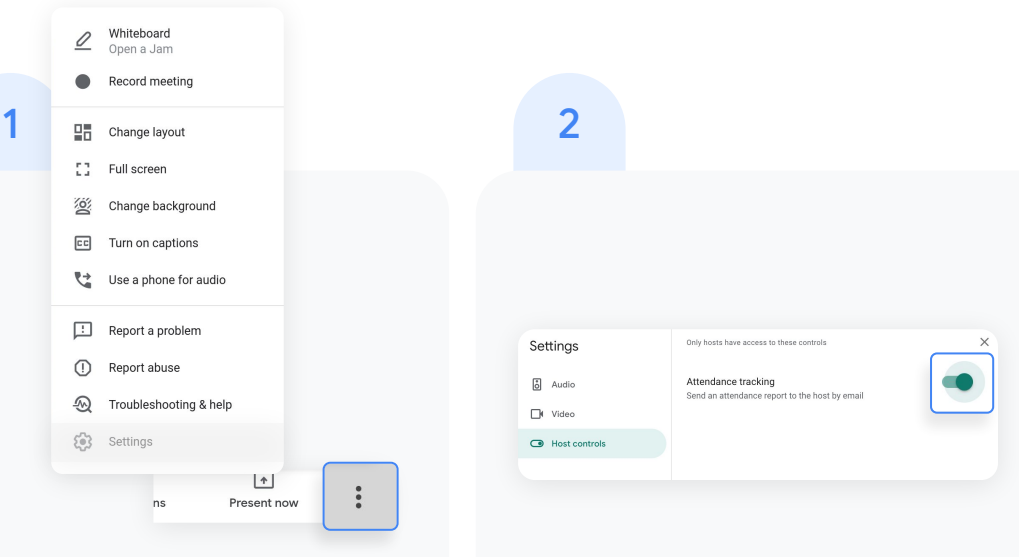

To change settings within a meeting, open the Options menu in the lower-right corner, then click Settings.

Select Host controls and turn attendance tracking on or off.

#### Engage from anywhere

# Attendance reports

- <sup>3</sup> To view settings in Google Calendar, create a new event and click Add Google Meet video conferencing.
- 4 On the right, select the icon to Change conference settings.
- 5 Check the box next to Attendance tracking and click Save.

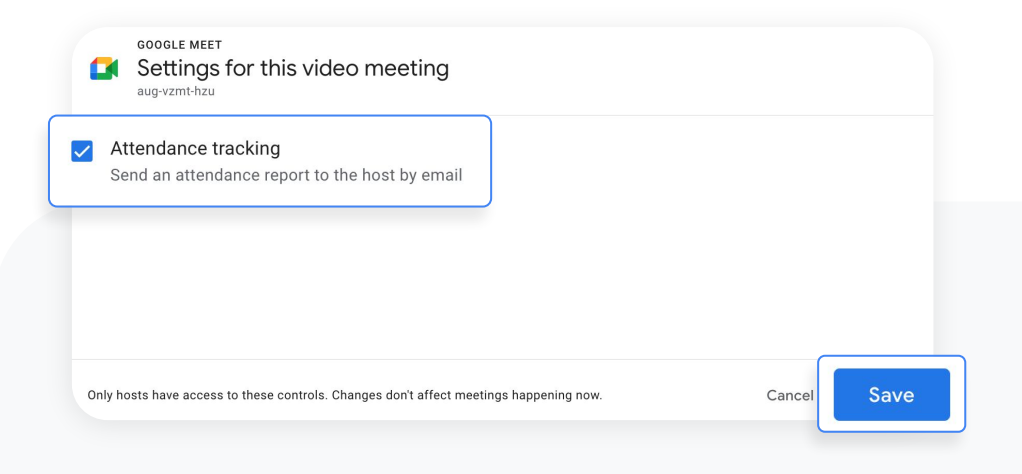

#### Guide deeper learning

# **Empower authentic thinking**

Ensure authenticity in student work and inspire more critical thinking with unlimited originality reports. Turn on originality reports for an unlimited number of assignments to help students properly cite their source material and allow teachers to streamline the grading process.

# Get started Enable and run originality reports Access your school's own student-to-student repository
### Guide deeper learning

### **Originality reports**

Originality reports bring the power of Google Search to your student assignments and grading through Classroom and Assignments. When assigning work, instructors have the option to enable originality reports that review student work against hundreds of billions of pages in the Google Search index and tens of millions of books in Google Books.

To enable originality reports, create an assignment in Classroom. Click Classwork, then click Create.

### 2

After a student's assignment submission, an originality report will automatically be available to instructors when grading the assignment.

Important: Students using Classroom always receive three originality reports per assignment

Watch the video to learn more

### Guide deeper learning

### **Originality reports**

- Instructors can access the originality report in Classroom by opening a student submission from the list and clicking the grading tool. Under the student's submission, click Check originality.
- 4 Click the flagged passage notification on the right, under the file name (if applicable), to view the highlighted web matches.

View potential flags as a number or percent.

Important: A link to the external source is available so instructors and students can explore further.

#### Total points 100 Due date Dec 16, 5:00 PM

Respond to each of the Critical Thinking questions on page 24 in Chapter 1 of your book. In your response, type each question first and then answer it. Answer each question in detail using correct grammar, spelling, punctuation, and capitalization. Create your response in one of two ways:

#### See full instructions

| Armie_Harper_Cor       | 1 1 11 11 11                                                          |        |     | ×      |
|------------------------|-----------------------------------------------------------------------|--------|-----|--------|
|                        | Run originality reports?<br>3 of 3 runs remaining for this assignment |        |     |        |
| Create                 |                                                                       |        |     |        |
|                        |                                                                       | Cancel | Run |        |
| Hun originality report |                                                                       | _      |     | Submit |
|                        |                                                                       |        |     |        |
| Rubric                 |                                                                       |        |     | /45 🛟  |

Back to contents

#### Guide deeper learning

**Education Plus** 

## Private repository for school matches

Within an originality report, instructors can automatically compare student work to anything previously scanned to your private, school-owned repository.

Teaching and learning

### 1

When you run an originality report, a student's work is automatically reviewed against your school's student-tostudent repository, in addition to web matches.

To view in Classroom, open a student submission from the list and click the grading tool.

Under the student's submission, click Check originality.

### 2

# • Motivante - Economic Motig Saar Augument • Motivante - Economic Motig Saar Augument • Output • Motivante - Economic Motig Saar Augument • Output • Output • Out

Click the flagged passage notification from your student-to-student repository on the right, under the file name (if applicable).

Back to contents

### Guide deeper learning

## Private repository for school matches

- <sup>3</sup> Click the highlighted flagged passages within the document.
- <sup>4</sup> Then, select the top student repository displayed to the right of the passage for further exploration (if applicable).

| × | Originality report                          |  |  |  |  |  |
|---|---------------------------------------------|--|--|--|--|--|
| ~ | Mark Twain - Economic Policy Essay Assignme |  |  |  |  |  |

Over the course of the past 50 years, the employment landscape for low- and middle-skill workers has changed dramatically - structurally, socially and economically. However, these changes have other one at the expense of individuals, bringing about unwanted and uncomfortable changes to jobs and workplaces. The new reality for this dask of workers is often challenging and unstable, with predictions for future opportunities seeming movies; it is important to an understand, the challenging and unstable, with predictions for future opportunities seeming movies; it is important to understand; the challenging and unstable, with predictions for future opportunities have driven this evolution and the current state of affairs.

Individual jobs for low- and middle-skill workers have become increasingly challenging, particularly in contrast to the state of work at the peak of "The Organization Man" era. During the mid-1950's, individuals had greater security in their jobs, linking their personal dentity to their employer, largely advanciong within a single firm and reaging the benefits of predictable markets and increasing demand for managerial tatent.<sup>[11]</sup> Yet, the docline of "The Organization Man" era has steaded ly taken over in the modern economy, shifting from an internal labor

market system to a heavier reliance on the external labor market<sup>[2]</sup> This shift from internal to external has lead of decreased intertain and tenure within firms, greater tumover, decreased investment in training and the necessity for individuals to look outside the firm for new work rather than within. These changes represent the decline of the OID Deal and the consequential rise of the New Deal. The norms of

These changes represent the docline of the **Old Deal** and the consequential rise of the **New Deal**. The norms reciprocity and psychological contracts of the **Old** Deal are being readily replaced by the unwilling attitudes of employers to invest in their workers brought about by the New Deal. These shifts have created a modern workplace for low- and medium-skill workers that is more uncertain than ever.

In addition to macro-social structural changes, low- and middle-skill jobs have become increasingly precarious over time in both the big-picture and the day-to-day routines of workers. **Precarious work** is perceived ← All matches (1)

#### STUDENT'S PASSAGE

The Taft-Hartley Act, is a United States federal law that restricts the activities and power of labor unions. It was enacted by the 80th United States Congress over the veto of President Harry  $\mathbb{S}_{\rm m}$ 

TOP WEB MATCH

#### The shor Management Relations Act of 1947, better known as the Taft-Hartley Act, is a United States federal law that restricts the activities and power of labor unions. It was enacted by the 80th...

Taft-Hartley Act - Wikipedia https://en.wikipedia.org/wiki/Taft%E2%80%93Hartle

 $\equiv$  Back to contents

## Enrich class experiences

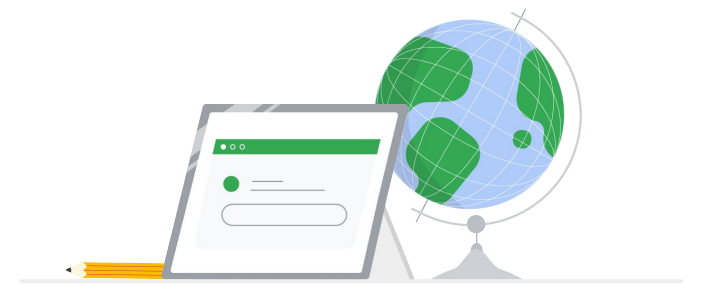

Help teachers create more compelling Classroom content by integrating their favorite tools and duplicating classes at scale.

### Get started:

- Choose from <u>Classroom add-ons</u>\* that work for you
  - Save time using <u>Classroom roster sync</u>

### Coming soon

### Enrich experiences

### Classroom add-ons

Integrate Classroom with a marketplace of add-ons that work for you.

- Simplify workflows with a single sign-on that lets your class get to all the tools they need
- Get deeper, more seamless integration with third-party content and learning tools right inside Classroom

| 000 |            |   |          |
|-----|------------|---|----------|
|     |            | + | iii 🌔    |
| ×   | Assignment |   | Assign 👻 |
| Ê   | Title      |   |          |
| ≡   |            |   |          |
|     | C Add      |   |          |

### Enrich experiences

### Classroom roster sync

Sync Classroom rosters from your Student Information System.

Admins can create classes, and populate and sync rosters directly to Classroom from any Student Information System.

| ≡ Google Admin         |                             |                                                                                                    |                                      | X 🛛 🗏 🧕                            |
|------------------------|-----------------------------|----------------------------------------------------------------------------------------------------|--------------------------------------|------------------------------------|
| Reports > Highlights   |                             |                                                                                                    |                                      |                                    |
| Highlights             | Audit log                   |                                                                                                    |                                      | Organizational unit 👻 Date range 👻 |
| Audit log<br>Admin     | Classroom<br>+ Add a filter |                                                                                                    |                                      | <b>₹</b>                           |
| Classroom              | Event name                  | Description                                                                                                | User                                 | Date                               |
| Drive                  | Joined course               | jane.esparza@homeroomacademy.com joined<br>Biology 101 as a student                                        | jane.esparza@homeroomacademy.com     | Jul 19, 2020, 4:14:52 PM EDT       |
| Token                  | Removed from course         | parissa.shah@homeroomacademy.com removed<br>from Advanced Psychology                                       | parissa.shah@homeroomacademy.com     | Jul 19, 2020, 4:14:52 PM EDT       |
| Groups                 | Course deleted              | amy.luan@homeroomacademy.com<br>deleted Events in World History                                            | amy.luan@homeroomacademy.com         | Jul 19, 2020, 4:14:52 PM EDT       |
| Hangouts Chat          | Course archived             | joe.carlson@homeroomacademy.com<br>archived Journalism                                                     | joe.carlson@homeroomacademy.com      | Jul 17, 2020, 8:55:36 AM EDT       |
| Currents               | New post                    | erin.kirkpatrick@homeroomacademy.com<br>created an assignment in Greek Mythology                           | erin.kirkpatrick@homeroomacademy.com | Jul 17, 2020, 8:54:48 AM EDT       |
| Voice                  | Quiz graded                 | erik paul@homeroomacademy.com graded<br>erin.kirkpatrick@homeroomacademy.com<br>Creative Writing on Pilots | erik.paul@homeroomacademy.com        | Jul 17, 2020, 8:54:21 AM EDT       |
| Google Meet            | Assignment submitted        | alberto.calvert@homeroomacademy.com submitted an<br>assignment in Creative Writing on Pilots               | alberto.calvert@homeroomacademy.com  | Jul 17, 2020, 8:53:29 AM EDT       |
| Access Transparency    | Joined course               | vishesh.patel@homeroomacademy.com<br>joined Events in World History                                        | vishesh.patel@homeroomacademy.com    | Jul 10, 2020, 4:51:28 PM EDT       |
| LDAP<br>Password Vault | Assignment returned         | kevin.johnson@homeroomacademy.com returned<br>an assigment to dib@homeroomacademy.com<br>in Chemistry      | kevin.johnson@homeroomacademy.com    | Jul 10, 2020, 4:51:28 PM EDT       |
| Context-Aware Access   | Joined course               | callin.o'connor@homeroomacademy.com joined<br>Events in World History                                      | cailin.o'connor@homeroomacademy.com  | Jul 10, 2020, 4:51:28 PM EDT       |
| Rules<br>Data Studio   | Rows per page: • 20         |                                                                                                    |                                      | Page 1 of many < >                 |

 $\equiv$  Back to contents

## Additional features

Help transform your digital learning environment with comprehensive tools in Google Workspace for
Education Plus. Premium features only found in
Education Plus provide the most effective and unified
learning environment for your school community.

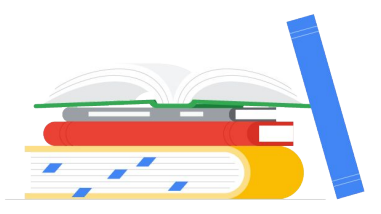

### Get started with:

- Q Cloud Search
- Extra storage
- <u>Dedicated support</u>

### Additional features

### **Cloud Search**

Cloud Search makes it easy to find information within your organization's content sources, including Google Workspace services – like Drive and Gmail – and third-party data sources. End users can quickly find all the information they need with a unified search experience across your domain, powered by machine intelligence.

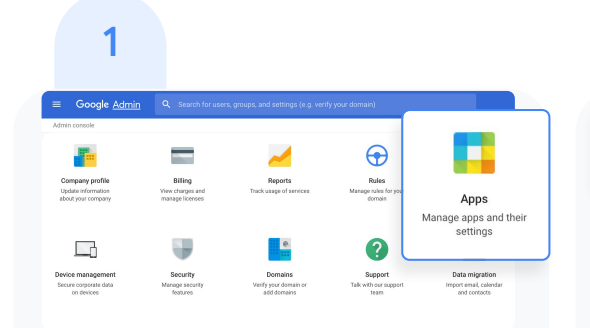

To enable Cloud Search, from your Admin console, click Apps.

Then click Google Workspace.

 $\equiv$  Back to contents

8 ? 🖩 🚺

ON for everyone

### Additional features

### **Cloud Search**

### 3

| s > Boogle Workstate                               |                                                     |                 |                 |  |  |
|----------------------------------------------------|-----------------------------------------------------|-----------------|-----------------|--|--|
|                                                    |                                                     |                 |                 |  |  |
| G Google Workspace                                 | Showing status for apps in all organizational units |                 | ADD SERVICE     |  |  |
| •                                                  | Services 1                                          | Service Status  |                 |  |  |
| Il users in this account                           | 🗆 📋 Assignments                                     | DN for everyone |                 |  |  |
| Groups 🗸                                           | Calendar                                            | DN for everyone |                 |  |  |
| Organizational Units                               | Cloud Search                                        |                 | ON for everyone |  |  |
| <ul> <li>Firefly College</li> </ul>                | Drive and Docs                                      | ON for everyone |                 |  |  |
| <ul> <li>Administration</li> <li>Enable</li> </ul> | 🗆 M Great                                           | ON for everyone |                 |  |  |
| <ul> <li>Students</li> </ul>                       | 🗌 📕 Google Chat and classic Hangouts                | ON for everyone | Learn more      |  |  |
|                                                    | Coogle Chrome Sync                                  | ON far everyone |                 |  |  |
|                                                    | Coogle Meet                                         | ON far everyone |                 |  |  |
|                                                    | 🗌 🔣 Geogle Vault                                    | ON for everyone |                 |  |  |
|                                                    | 🗆 😫 Google Voice                                    | ON for everyone |                 |  |  |
|                                                    | 🔲 🚆 Groups for Business                             | ON for everyone |                 |  |  |
|                                                    | 🗆 🤳 Jamboard                                        | ON for everyone |                 |  |  |
|                                                    | 🗆 🖸 Хөөр                                            | ON far everyone |                 |  |  |
|                                                    | 🗆 📄 Siec                                            | ON far everyone |                 |  |  |
|                                                    |                                                     |                 |                 |  |  |

From the list of services, click anywhere on the Cloud Search row.

At the top right of the gray box, click **SERVICE STATUS**.

Q Search for users, groups or settings

Service status

4

≡ Google Admin

Status ON for everyone

Apps > Google Workspace > Settings for Cloud Search

Cloud Search

### Additional features

### **Cloud Search**

- <sup>5</sup> To enable Cloud Search for one or more organizational units, you can select from the lower-left column a top-level unit, which will include all subunits listed under that unit, or select an individual subunit.
- <sup>6</sup> Under Service Status, select ON, then click SAVE.

| ≡ Google Admin                                                                                                    | Search for users, groups or settings                      | 8         | ?      |      |
|----------------------------------------------------------------------------------------------------|-----------------------------------------------------------|-----------|--------|------|
| Apps > Google Workspace > Settings for                                                                                                    | cloud Search > Service Status                             |           |        |      |
| Q Cloud Search                                                                                                    | Showing settings for users in open.static.ddsecmonkey.com |           |        |      |
| Status                                                                                                    | Service Status                                            |           |        |      |
| ON for everyone                                                                                                    | Service status ON                                         |           |        |      |
| All users in this account                                                                                                    | Applied at<br>'open.static.ddsecmonkey.com'               |           |        |      |
| Groups ^                                                                                                    | Changes may take up to 24 hours to propagate to a         | Il users. |        |      |
| Search for a group                                                                                                    |                                                           |           | CANCEL | SAVI |
| No services turned on for any groups<br>Use groups instead of organizational units to more<br>easily turn on services for just the right users. Learn<br>more. |                                                           |           |        |      |
| Organizational Units                                                                                                    |                                                           |           |        |      |
| Search for organizational units                                                                                                    |                                                           |           |        |      |
| your.school.edu                                                                                                    |                                                           |           |        |      |
| MonkeyTestRoot-001a762a-6a97-4e3a                                                                                                    |                                                           |           |        |      |
| MonkeyTestRoot-0029bfbe-6eb9-47cf-{                                                                                                    |                                                           |           |        |      |

### Additional features

### **Cloud Search**

- 7 To enable Cloud Search for all organizational units, click All users in this account in the upper left.
- 8 Under Service Status, select ON for everyone, then click SAVE.

| ≡ Google Admin Q s                                                                                                    | earch for users, groups or settings                               | 8 | ?      |      |
|----------------------------------------------------------------------------------------------------|-------------------------------------------------------------------|---|--------|------|
| Apps > Google Workspace > Settings for Cl                                                                                                    | oud Search > Service Status                                       |   |        |      |
| Q Cloud Search                                                                                                    | Showing settings for users in open.static.ddsecmonkey.com         |   |        |      |
| ToN for everyone<br>All users in this account                                                                                                    | Service Status<br>Service status<br>Spans astic disconcerving com |   |        | ^    |
| Groups ^                                                                                                    | Changes may take up to 24 hours to propagate to all users.        |   |        |      |
| Search for a group                                                                                                    |                                                                   |   | CANCEL | SAVE |
| No services tuned on for any groups.<br>Use groups instead of organizational units to more<br>easily tune on services for just the right users. Learn<br>pore. |                                                                   |   |        |      |
| Organizational Units                                                                                                    |                                                                   |   |        |      |
| Search for organizational units                                                                                                    |                                                                   |   |        |      |
| open static ddsecmonkey.com     d3-policy-test     MorkeyTestRoot-001a782a-6a97-4e3a     MorkeyTestRoot-0029bfbe-6eb9-47cf-f4                                  |                                                                   |   |        |      |

×

#### Additional features

### To use Cloud Search

- 1 On desktop, go to <u>cloudsearch.google.com</u> on any supported browser.
- 2 Install the mobile app on any supported device.
- 3 Conduct a search using natural language. Refine your searches with <u>search operators</u> and <u>filters</u>, and see <u>targeted suggestions</u>.

### Q What are the US holidays in 2018?

Q

ALL MAIL

#### US Holidays 2018

Document + HR Information System Lorem insum dolor sit U.S. holidays, consectetur adipiscing elit. Sed vel molestie metus. Fusce interdum, sem et condimentum tincidunt, felis velt portitior urna, a faucibus nisi ligula guis ipsum. 4.5. Shared - Las Modified no 0.2.3, 2016

#### US Holidays for Q3 2018

DRIVE SITES GROUPS CALENDAR MORE SEARCH TOOLS

Document + HR Information System Lorem Ipsum dolor alt holidays, consectetur adipiscing elit. Sed vel molestie metus. Fusce interdum, sem et condimentum tincidunt, felis velit portitior uma, a faucibus nisi ligula quis ipsum. À Private-only you can set this + Last modified on Oct 23, 2016

#### U.S. Personal Leave

PDF - Google Drive Lorem in josum dolor sit **holiday**, consectetur adipiscing elit. Sed vel molestie metus. Fusce interdum, sem et condimentum tincidunt, felis veiit porttitor uma, a faucibus nisi ligula quis ipsum. <u>Air</u> Team Drive + Last modified on 0et 23, 2016

#### Re: Getting back to work

#### Mail • Gmail

Lorem ipsum dolor sit holiday, consectetur adipiscing elit. Sed vel molestie metus. Fusce interdum, sem et condimentum tincidunt, felis velit porttitor urna, a faucibus nisi ligula quis ipsum. Receivido nis 98 pi 11

#### Home US Benefits

Back to contents

### Engage from anywhere

### To use Cloud Search

4 Enable your global Directory so that people in your organization can use Cloud Search to find contact information and employee details for the people in it.

Read this <u>Help Center article</u> to learn how.

Use assist cards to help you stay organized and prepared. Cards show up on your Cloud Search homepage based on recent activity and upcoming events, such as your scheduled meetings in Calendar and the work going on around you.

Read this <u>Help Center article</u> to learn more.

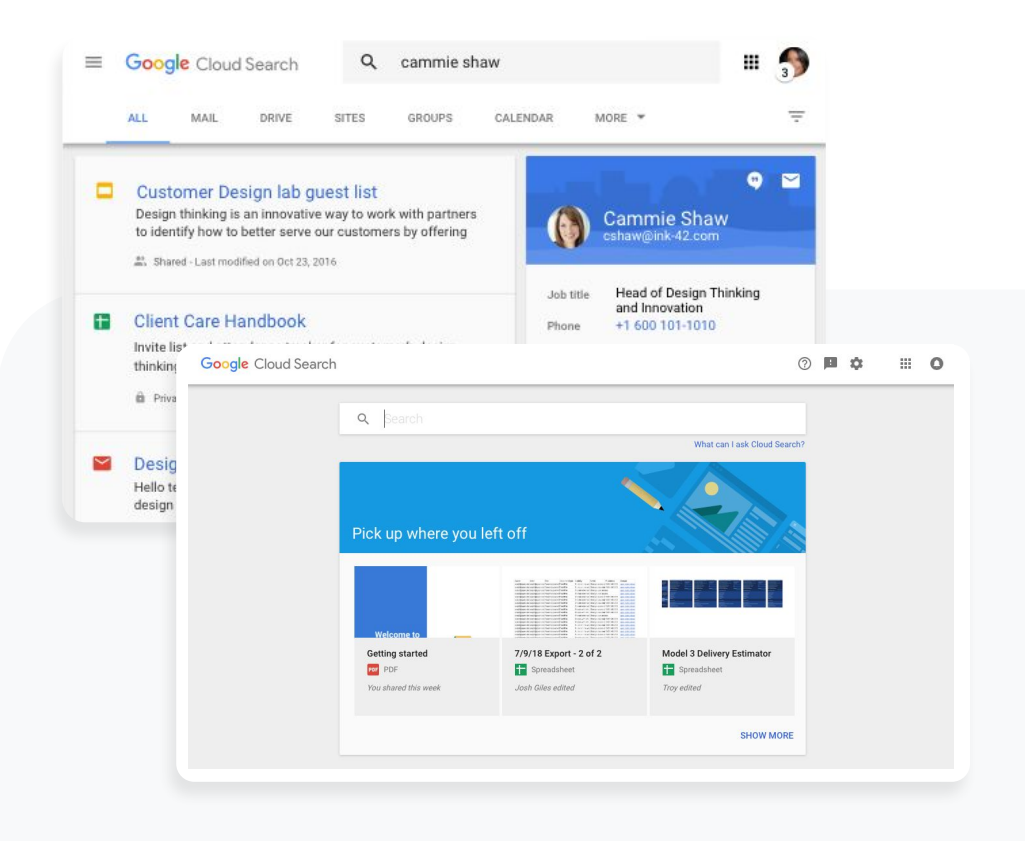

 $\equiv$  Back to contents

### Additional features

### Extra storage

Rely on ample storage in Google Drive, with 100 TB of pooled cloud storage shared by your institution.

- Admin tools for storage will be coming soon
- If additional storage is needed, contact support

Additional storage for Teaching and Learning Upgrade

In addition to the 100 TB of pooled cloud storage, get 100 GB added to the shared pool for each staff license Additional storage for Education Plus

In addition to the 100 TB of pooled cloud storage, get 20 GB added to the shared pool for each license across your entire domain

### Support

## Multiple convenient ways to access support

Support is available for all Google Workspace for Education editions by phone, email, and online.

Plus, find how-to resources for step-by-step instructions, access help centers and forums, or join a community of educators like you.

### Get started

- <u>Google for Education</u>
   <u>Help Centers</u>
- <u>Help forums</u>
- Partners

- <u>Google Workspace</u>
   <u>Admin Help Center</u>
- Google Cloud Support
- Educator community

With Education Plus, count on faster responses from product specialists. Faster support is available if you purchase more than 200 licenses.

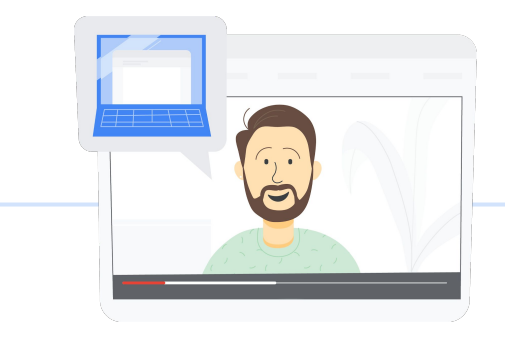

## Thank you

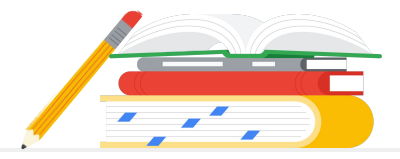